# **GARMIN**.

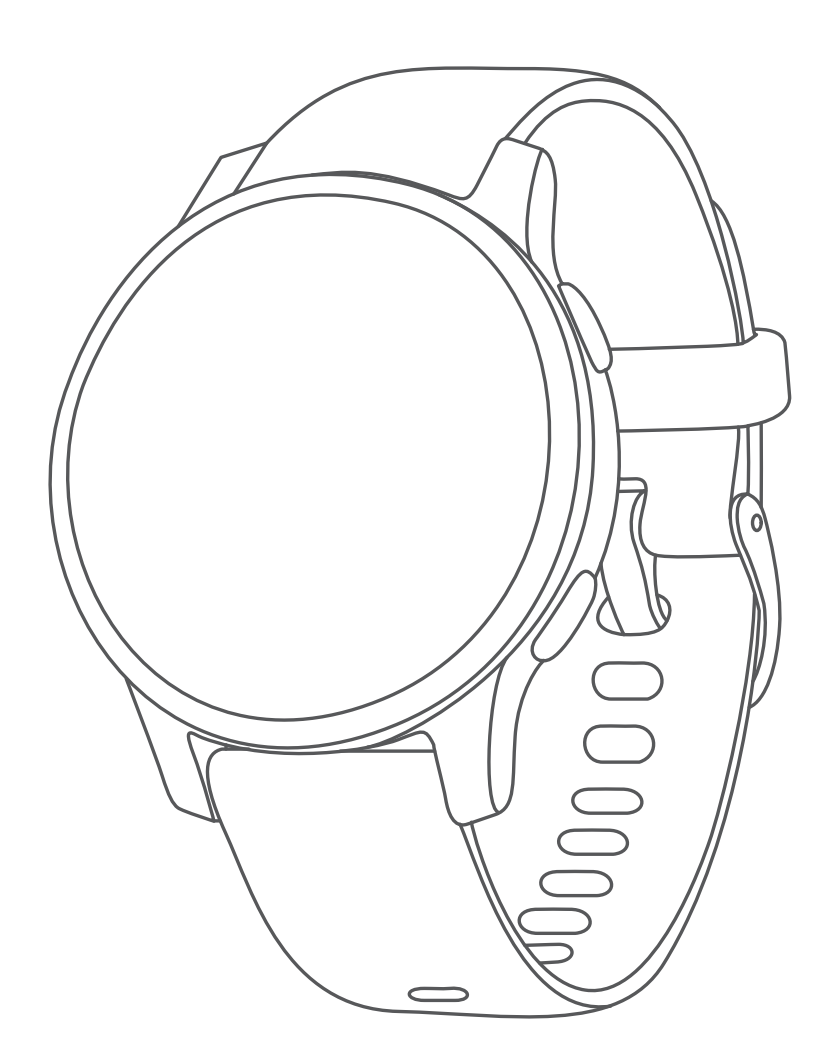

# **GarminActive/GarminActive S**

# 用户使用手册

© 2020 Garmin Ltd. 及其子公司版权所有

本中文操作说明书版权属 Garmin Ltd. 及其子公司版权所有,任何人(及单位)未经其正式书面授权,不得私自将本说明书全部或部分内容(包含文字与图片)进行转载、转印、复制、更改内容、扫描储存等行为供他人使用或销售。有关本产品使用的更新或补充资讯,请访问 Garmin.com.cn。

Garmin、ANT+、Auto Lap、Auto Pause、Edge、GarminActive、Body Battery、Garmin AutoShot、Connect IQ、 Garmin Connect、Garmin Express、Garmin Golf、Garmin Move IQ、Garmin Pay、 tempe、TrueUp 及 Varia 等均为 Garmin Ltd. 或其子公司商标。未经 Garmin Ltd. 或其子公司同意,不得使用其商标。

其他商标与商品名称均为其各自所有者商标。

本产品经 ANT+ 认证,请参考 www.thisisant.com/directory 取得兼容产品与 APP 应用程序的列表。 M/N: A03558, M/N: A03618

# 目录

| 产品介绍1              |
|--------------------|
| 设备概览1              |
| 触控屏幕小贴士1           |
| 使用控制菜单1            |
| 图标1                |
| 设置您的腕表1            |
| 智能功能1              |
| 与手机配对1             |
| 连接功能2              |
| 智能通知2              |
| 开启勿扰模式3            |
| 查找手机3              |
| Connect IQ 功能3     |
| 下载 Connect IQ3     |
| 使用电脑下载 Connect IQ3 |
| Wi-Fi 连接功能3        |
| 连接 Wi-Fi3          |
| 音乐3                |
| 连接第三方音乐供应商         |
| 从第三方音乐供应商下载音乐4     |
| 解除安装第三方音乐供应商4      |
| 导入个人音乐             |
| 连接蓝牙耳机             |
| 收听已下载的音乐4          |
| 控制音乐播放4            |
| Garmin Pay         |
| 设置 Garmin Pay      |
| 使用腕表购物付款           |
| 新增卡片至 Garmin Pay 5 |
| 管理 Garmin Pay 卡片   |
| 更改 Garmin Pav 密码   |
| 安全与追踪功能            |
| 添加紧急联系人            |
| 新增紧急联系人5           |
| 开启和关闭事故侦测5         |
| 紧急求助               |
| 心率功能               |
| 腕式心率               |
| 佩戴设备6              |
| 腕式心率疑难解答小贴士        |
| 查看心率小工具            |
|                    |

| 1              | 异常心率警示设置                            | . 6      |
|----------------|-------------------------------------|----------|
| -              | 推送心率至 Garmin 设备                     | . 6      |
| -              | 关闭腕式光学心率                            | . 6      |
| 关 <sup>:</sup> | 于心率区间                               | . 7      |
| -              | 设置心率区间                              | . 7      |
| 1              | 心率区间表                               | . 7      |
| 最;             | 大摄氧量(VO2 Max.)                      | . 7      |
| ]              | 取得最大摄氧量                             | . 7      |
| 血              | 氧饱和度                                | . 7      |
| 1111           | 获取血氧监测信息                            | . 7      |
| -              | 调整睡眠期间脉搏血氧监测功能                      | . 7      |
| J              | 脉搏血氧疑难解答小贴士                         | . 8      |
| 活              | 动追踪                                 | . 8      |
| 自法             | 动目标                                 | . 8      |
| 一              | 用久坐提醒                               | . 8      |
| 睡              |                                     | . 8      |
| 高              |                                     | . 8      |
| j              | 增加高强度活动时间                           | . 8      |
| Ga             | rmin Move IQ                        | . 8      |
| 日              | 常活动监测设置                             | . 8      |
| -              | 关闭活动监测                              | . 8      |
| Wi             | dnets 小工具                           | q        |
| 杏              | 看 Widgets 小工具                       | ر .<br>م |
|                | 自 tridgeto 引 土共<br>白定义 Widnets 工具列表 | . g      |
| ¥              | 口之久 Midgeto 工具/外C<br>于我的一天          | . g      |
| へ<br>健I        | 事数据小工具                              | . J      |
| in vi          | 率变异数与压力分数                           | 9        |
| Ξ,             | 使用压力分数小工具                           | .9       |
| 身              | 体电量                                 | .9       |
|                | 查看身体电量小工具                           | 10       |
| i              | 改善身体电量小贴士                           | 10       |
| 月纪             | 经周期追踪                               | 10       |
| 水:             | 分补给追踪                               | 10       |
|                | 使用水分追踪小工具                           | 10       |
| 应              | 用程序及活动模式                            | 10       |
| <b>开</b> t     | 始活动                                 | 10       |
| :              | 活动记录小贴十                             | 10       |
| 停              | 上活动                                 | 11       |
| 新              | 增自定义活动                              | 11       |
| 新              | 曾可移除—个最爱活动                          | 11       |
| 室              | 内活动                                 | 11       |
| ا شعب<br>:     | 记录力量训练活动                            | 11       |
| ;              | 校准跑步机距离                             | 11       |
| ,<br>户,        | 外活动                                 | 11       |
| · ·            | (1)H-20                             |          |

| 工作的生                     | 11         |
|--------------------------|------------|
| 开始跑步                     | 11<br>10   |
| 开如洞1」<br>冯雷沄击            | 12         |
| 消当 <u>运</u> 到            | 12<br>10   |
| 小巴达地区在                   | ∠۱۱∠<br>۱۵ |
| 反直冰池大皮                   | 12         |
| 游冰专业不谙                   | 12         |
|                          | 12         |
| 下報局小大球切图                 | 12         |
| 打局尔大                     |            |
| · 冰洞信息                   |            |
| 查看直球点与狗腿洞距离              |            |
|                          |            |
| AutoShot 功能测量挥杆          |            |
|                          |            |
| 有关定分式比赛计分                | 13         |
| 查看击球记录                   | 14         |
| 查看球局摘要                   | 14         |
| 结束球局                     | 14         |
| Garmin Golf 应用程序         | 14         |
| 训练                       | 14         |
| 设置个人信息                   | 14         |
| 健身目标                     | 14         |
| 训练计划                     | 14         |
| 开始训练                     | 14         |
| 使用 Garmin Connect 上的训练计划 |            |
| 个人纪录                     |            |
| 查看个人纪录                   |            |
| 恢复个人纪录                   |            |
| 清除个人纪录                   |            |
| 清除全部个人纪录                 |            |
| 导航                       | 15         |
| →加.                      | 15         |
|                          | 15         |
| 四你也且                     |            |
|                          | 15         |
| 守凡王尼宗                    | 13         |
| 序正守M<br>由乙要舟             | 10         |
| モナシニ                     | 10         |
|                          |            |
| 历史记录                     | 16         |
| 使用历史记录                   |            |
| 查看各心率区间的时间               |            |
| Garmin Connect           |            |
| 使用 Garmin Connect 应用程序   |            |
| 使用 Garmin Connect 电脑版    | 17         |

| 自定义设备                  | 17 |
|------------------------|----|
| 更改表盘                   | 17 |
| 编辑表盘                   | 17 |
| 建立自订表盘                 | 17 |
| 自定义控制菜单                | 17 |
| 设定捷径                   | 17 |
| 活动和应用设置                | 17 |
| 自定义数据页面                | 18 |
| 警示                     | 18 |
| 自动计圈                   | 18 |
| 自动暂停                   | 19 |
| 自动翻页                   | 19 |
| 更改 GPS 设置              | 19 |
| 手机配对设置                 | 19 |
| 系统设置                   | 19 |
| 时间设置                   | 19 |
| 背光设定                   | 20 |
| 更改测量单位                 | 20 |
| 设置 Garmin Connect      | 20 |
| 无线传感器                  | 20 |
| 配对无线传感器                | 20 |
| 步态传感器(选购)              | 21 |
| 手动校正步态传感器              | 21 |
| 自动更正步态传感器步频            | 21 |
| 自行车专用速度 / 踏频传感器(选购)    | 21 |
| 校正速度传感器                | 21 |
| 球杆传感器                  | 21 |
| 骑行安全生态                 | 21 |
| tempe 温度传感器            | 21 |
| 设备信息                   | 21 |
| 为设备充电                  | 21 |
| 设备更新                   | 21 |
| 使用 Garmin Connect 更新软件 | 22 |
| 使用 Garmin Express 更新软件 | 22 |
| 查看设备信息                 | 22 |
| 查看电子标签法规和合规性信息         | 22 |
| 产品规格                   | 22 |
| 设备保养                   | 22 |
| 设备清洁                   | 22 |
| 更换表带                   | 22 |
| 疑难解答                   | 22 |
| 设备是否与我的手机兼容?           | 22 |
| 手机无法连接到设备              | 23 |
| 我的耳机无法连接到设备            | 23 |
|                        | -  |

| 我的音乐或蓝牙耳机连接已断开    |    |
|-------------------|----|
| 设备显示语言错误          |    |
| 设备没有显示正确的时间       |    |
| 延长电池续航            |    |
| 重启设备              |    |
| 恢复出厂设置            |    |
| 获取卫星信号            |    |
| 改善卫星信号接收          |    |
| 活动追踪              | 24 |
| 步数值似乎不准确          |    |
| 爬楼梯的资料似乎不太准确      |    |
| 提高卡路里与高强度活动时间的精准度 |    |
| 活动时无法读取温度数据       |    |
| 取得更多信息            |    |
| 附录                |    |
| 数据字段              |    |
| 最大摄氧量标准等级         |    |
| 轮胎尺寸和周长           |    |
| 符号定义              |    |
|                   |    |

# 产品介绍

#### ▲警告

关于产品风险以及重要信息,请参阅产品包装内手册前 段的《安全及产品信息须知》。

在开始或改变自己的运动计划前,请务必先与您的医生 进行咨询。

#### 设备概览

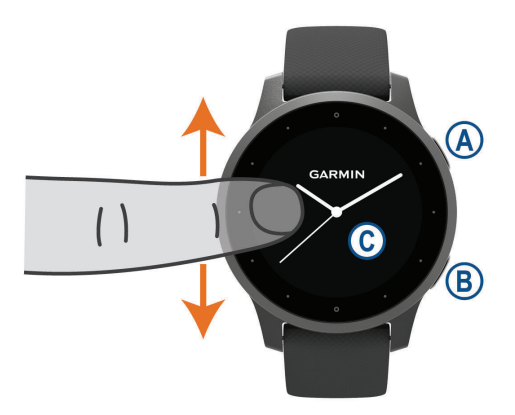

- **动作键:**长按以开启设备。
   按键以开始活动计时。
   长按 2 秒以查看包含设备电源的(快捷)控制菜单。
   长按 5 秒以使用求助功能(安全与追踪功能,第5页)。
- ⑧ 返回键:活动期间除外,按键以回到前一个画面。 在活动期间,按键以开始新的圈数记录,开始新的一 组训练或姿势,或前进至下个训练阶段。 长按以查看当前设备设置和选项。
- ② 触控屏幕:向上或向下滑动屏幕来查看小工具、功能与选项。

点击屏幕确认选择。

向右滑动回到上一页面。

在活动期间,向右滑动以查看时间界面与小工具。 在时间界面,向右滑动以查看快捷功能。

#### 触控屏幕小贴士

- 往上或下滑动以切换列表与选项。
- 往上或往下滑动屏幕可快速滚动。
- 轻触以选择一个项目。
- 在时间界面,上下滑动屏幕以切换设备上不同的 Widget 小工具。
- 在 Widget 小工具页面,轻触以查看其它可用的 Widget 小工具(如果有)。
- 在活动期间,上下滑动屏幕以查看下一个资料页面。
- 在活动期间,向右滑动屏幕以查看时间界面与 Widget 小工具,向左滑动以回到活动资料页面。
- 把每个菜单选项作为单独的操作执行。

#### 锁定 / 解锁触控屏幕

您可以锁定设备以避免误触屏幕。

- 1 长按动作键 🔿 进入控制菜单。
- 2 按下 🔒。

触控屏幕一旦锁定后,直到解锁不会对任何触控有反 应。

3 长按任意按键以解锁触控屏幕。

#### 使用控制菜单

控制菜单包含了自定义快捷键,如锁定屏幕、关闭设备 等。

**注意:**您可以新增,重新排序或删除控制菜单内的项目 (*自定义控制菜单,第 17 页*)。

1 在任意界面,长按动作键 \Lambda 两秒。

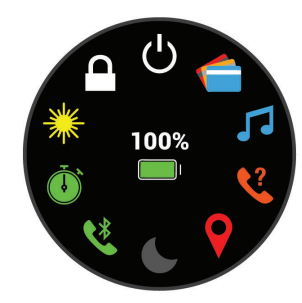

2 选择一个选项。

#### 图标

图标闪烁说明设备正在搜索相应信号。图标稳定显示说 明设备已找到及配对传感器。

| فر           | 智能手机连接状态          |
|--------------|-------------------|
| •            | 心率传感器状态           |
|              | 步频传感器状态           |
|              | LiveTrack 状态      |
| <b># </b> `& | 速度与踏频传感器连接状态      |
| ΞD           | Varia 自行车智能车灯状态   |
| , w          | Varia 自行车智能雷达状态   |
| ۲            | tempe 温度传感器状态     |
| Ð            | GarminActive 闹钟状态 |
|              |                   |

#### 设置您的腕表

若要使用 GarminActive 的完整功能,请完成以下动作:

- 与智能手机上的 Garmin Connect 应用程序配对(*与手 机配对,第 1 页*)。
- 设定 Wi-Fi 网络(*连接 Wi-Fi, 第3页*)。
- 设置音乐(音乐,第3页)。
- 设定 Garmin Pay 支付功能(Garmin Pay, 第4页)。
- 设置安全功能(安全与追踪功能,第5页)。

# 智能功能

## 与手机配对

在使用 GarminActiive 的连接功能前,需先通过 Garmin

Connect Mobile 手机应用程序,将设备与手机相连,而 非通过手机蓝牙列表连接设备。

- 1 使用手机前往 Garmin.com.cn/products/apps/ Garmin\_Connect\_Mobile/ 下载 Garmin Connect app。
- 2 在设备上选择一个选项:
  - 如果您是首次配对设备,长按动作键 (A) 开启设备。
  - 若您先前略过了配对步骤,或曾经将设备与其他的手机配对,长按返回键 ⑧ 进入菜单,选择 Ø > 手机 > 配对手机 进入手动配对模式。
- **3** 选择一个选项,将设备添加到您的 Garmin Connect 账户中。
  - 若首次通过 Garmin Connect Mobile 应用程序配 对设备,请依照屏幕指示进行操作。

#### 连接功能

设备需连线至无线网路,或使用蓝牙与兼容的智能手机 相连后,才能使用连接功能。部分功能需下载 Garmin Connect 应用程序后才能使用。

- **智能通知:**在 GarminActive 设备上显示来电通知与信息。
- LiveTrack: 让您的家人和朋友得到您的训练或竞赛活动 的即时信息,您可以通过电子邮件或社交媒体来邀请 他们,允许他们查看您在 Garmin Connect 追踪页面 上的即时数据。
- **上传活动:**配对手机后,设备会自动将活动上传至 Garmin Connect。
- Connect IQ: 您可以通过 Connect IQ 下载表盘、小工 具、数据字段及应用程序。
- **软件更新:** Garmin Connect 会将最新软件更新推送给 您。
- **天气:**您可以查看当前天气及天气预报。
- **蓝牙传感器:**您可以配对其他蓝牙传感器,如蓝牙心率带等。
- **查找我的手机:**可查找已配对 GarminActive 设备,并且 在蓝牙连接范围内的手机。
- 查找我的腕表:可查找已配对手机,并且在蓝牙连接范 围内的 GarminActive 设备。

#### 智能通知

将 GarminActive 设备通过蓝牙与手机相连,即可接收手 机智能通知。

#### 开启智能通知

在使用智能通知前,必须先将设备与兼容的手机进行配 对(*与手机配对,第1页*)。

- 1 长按返回键 8。
- 2 选择 Ø > 手机 > 通知。
- 3 选择 活动期间 设置活动时的通知偏好。
- 4 选择通知偏好设置。
- 5 选择 非活动时 设置普通状态时的通知偏好。

- 6 选择通知偏好设置。
- 7 选择 **屏幕超时**。
- 8 选择通知显示的时间长度。

#### 查看智能通知

- 1 在时间界面,滑动到智能通知小工具,查看智能通 知。
- 2 选择一条通知。
- 3 滑动查看完整的通知信息。
- 4 向上滑动屏幕以查看智能通知选项。
- 5 选择一个选项:
  - 选择一个通知,然后选择要对他采取的动作,例如 清除 或 回复。
     可用的操作取决于通知类型与您的手机操作系统,若关闭手机或 GarminActive 设备上的通知时,它将不再显在 widget 小工具中。
  - 向右滑动以回到通知列表。

#### 回复信息

注意:此功能仅安卓手机可用。

当在设备上收到短信通知时,您可以从腕表中选择信息 回覆,可以在 Garmin Connect 应用程序自定义回复信 息的内容。

**注意:**此功能通过您的手机发送短信。有关短信限制及 资费问题,请咨询您的手机运营商。

- 1 上下滑动屏幕到智能通知小工具。
- 2 选择一条信息。
- 3 选择 **回复**。
- 4 选择一条想要回复的信息。 您的手机会以短信的方式发出所选的回复信息。

#### 来电通知

当收到已配对手机的来电,设备会显示来电者的姓名和 电话号码。

- 要接通电话,请选择 、。
   注意:要与来电者通话,您必须使用已配对的手机。
- 要挂断电话,请选择 一。
- 要挂断电话并发送短信,请选择 ,并在列表中选择一条要回复的信息。
   备注:只有当您的设备连接到 Android 智能手机时,

**备注**:只有当您的设备连接到 Android 智能于机时, 此功能才可使用。

#### 管理通知

您可以使用已配对的智能手机来管理 GarminActive 设备 上显示的信息。

选择一个选项:

- 若您使用的是 iPhone 设备,请在移动设备的通知 中心,选择要在设备上显示的项目。
- 若您使用的是 Android 设备,请进入 Garmin Connect Mobile 应用程序,选择 设置 > 智能通知 选项。

#### 关闭智能手机蓝牙连接

可从控制菜单中关闭智能手机的蓝牙连接。

**备注:**您可将选项添加至控制菜单(*自定义控制菜单,第 17 頁*)。

- 1 长按动作键 🙆 以查看控制菜单。
- 2 按下 € 关闭设备与手机的蓝牙连接。
   请参考移动设备的使用说明以关闭移动设备的无线 蓝牙。

#### 开启勿扰模式

您可以使用勿扰模式来关闭振动、通知与警示背光。此 模式将关闭抬手背光设定(*背光设定,第 20 页*),在睡 觉或观看电影时建议开启此功能。

- 若手动开启或关闭勿扰模式,请长按动作键 (A),然
   后选择 (L)手动开启或关闭勿扰模式。
- 若要使用睡眠时间选项自动进入勿扰模式,请在 Garmin Connect 应用程序内找到设备,点选 声音和 警报 > 请勿在睡眠期间打扰 切换开关。

#### 查找手机

在蓝牙连接范围内,您可以通过设备查找您的手机。

- 1 长按动作键 (A)。
- 2 选择 **C**。 信号强弱将显示于 GarminActive 屏幕上,且手机会 发出声响提示,信号变强表示您正在接近手机。
- 3 按下返回键 ⑧ 停止寻找。

#### Connect IQ 功能

您可以下载由 Garmin 与其他开发者制作的 Connect IQ,来自定义表盘、数据字段、小工具和应用程序。

**表盘:**自定义手表的画面。

- **数据字段:** 下载新的数据字段,显示传感器、活动或历 史资料。您可以新增 Connect IQ 的数据字段来新建 功能或页面。
- Widgets 小工具:提供一目了然的信息,包含传感器数 据与提示信息。
- Apps 应用程序:增加互动功能到手表,例如新的户外活 动或健身活动。

#### 下载 Connect IQ

在您下载 Connect IQ 前,需要先下载 Garmin Connect Mobile app,并与 GarminActive 设备配对(*与手机配对, 第 1 页*)。

- 1 使用手机前往应用程序商店,安装并开启 Connect IQ 应用程序。
- 2 若有需要,请选择您的设备。
- 3 选择 Connect IQ 功能。
- 4 依照屏幕提示进行操作。

#### 使用电脑下载 Connect IQ

- 1 使用 USB 线连接设备与电脑。
- 2 前往 apps.Garmin.com/zh-CN/ 注册。
- **3** 选择 Connect IQ 功能并下载。
- 4 依照屏幕提示进行操作。

#### Wi-Fi 连接功能

- **上传活动:**完成活动后立即传送数据至您的 Garmin Connect 帐户。
- **音频内容:**允许您同步从第三方供应商获得的音频内容。
- **软件更新:**当有可用的 Wi-Fi 联机,设备即会自动更新版本。下次开启电源或解锁设备时,请依照屏幕指示进行操作安装软件更新。
- 规划训练内容:在将设备连接至 Wi-Fi 前,请先开启手机上 Garmin Connect 应用程序或电脑上的 Garmin Express,与设备进行连接。

#### 连接 Wi-Fi

您必须先将设备连接到手机上的 Garmin Connect 应用 程序或电脑上的 Garmin Express 应用后,才能连接 Wi-Fi 网络。

您必须先连接到 Wi-Fi 网络,才能够将设备与第三方音 乐供应商同步。将设备连接到 Wi-Fi 网路也有助于提高 大型档案的传输速度。

- 1 到相应 Wi-Fi 网络覆盖的区域。
- 2 在 Garmin Connect 应用程序,选择 🔜 或 •••。
- 3 选择 Garmin 设备,并选择您所使用的设备。
- 4 选择 常规 > Wi-Fi 网络 > 添加到网络。
- 5 选择可用 Wi-Fi 网络,并输入相关登录信息。

# 音乐

**备注:**本章节将介绍三种不同的音乐播放方式。

- 第三方音乐应用程序的音频文件
- 个人音频文件
- 储存于手机的音频文件

您可以从电脑或第三方供应商下载音频内容到您的设备,以便在智能手机不在身边时收听。若要收听储存在设备上的音频内容,须使用蓝牙连接耳机。 您可以使用设备控制已配对智能手机上的音乐播放,也可用播放储存与设备内的音乐。

#### 连接第三方音乐供应商

#### 注意

第三方音乐服务所提供的歌曲是由唱片公司取得合法授 权,而唱片公司针对每一首歌曲或专辑所提供给第三方 音乐服务的播放授权都有期限上的限制,您必须定期进 行歌曲版权的相关确认以及更新歌曲授权。如果您较常 在离线模式收听音乐,请每7天将腕表与网络连线(通 过 Wi-Fi 或 Garmin Connect),以便进行授权确认,确 保能够持续使用第三方离线音乐服务。

您必须先通过 Garmin Connect 手机应用程序,与支持 的第三方音乐供应商连接后,才能下载第三方提供的音 频文件至设备中。

- 1 在 Garmin Connect 应用程序,选择 ,选择 , ···•。
- 2 点击 Garmin 设备,并选择您所使用的设备。
- 3 点选 **音乐**。
- 4 选择一个选项:

- 要连接到已安装的音乐应用程序,请选择一个音 乐供应商,然后按照屏幕上的说明进行操作。
- 要连接到新的供应商,请选择 获取音乐应用程序, 找到供应商,然后按照屏幕上的说明进行操作。

#### 从第三方音乐供应商下载音乐

完成与第三方供应商连接后,若先要从第三方服务下载 音乐,请先将 GarminActive 设备与 Wi-Fi 连接(*连接 Wi-Fi*, *第 3 页*)。

- 1 打开音乐控制小工具。
- 2 长按返回键 8。
- 3 选择 **音乐源**。
- 4 选择一个音乐供应商。
- 5 选择一个音乐播放列表或单曲,下载至设备。
- 6 若有需要,请长按返回键 ⑧ 直到弹出设备同步界面,并选择 ✓。
   条注: 工艺产频文件可能会已致电量转尽。

**备注:**下载音频文件可能会导致电量耗尽。若您设备 的电量偏低,请先将设备连接至电源。

#### 解除安装第三方音乐供应商

- 2 点击 Garmin 设备,并选择您所使用的设备。
- 3 点选 **音乐**。
- **4** 选择一个已设置的第三方供应商,并依照屏幕指示从 设备上将第三方供应商解除安装。

# 导入个人音乐

若要将个人音乐导入到设备内,您必须先在电脑中安装 Garmin Express 软件(*Garmin.com.cn/products/apps/ garmin-express/*),您可以将电脑中的 .mp3 及 .aac 音 乐导入设备中。

- 1 使用设备随附的 USB 连接线,连接设备至电脑。
- 2 在电脑上开启 Garmin Express,选择您所使用的设备后,点选**音乐**。

**小技巧:** 若为 Windows,选择 异 并使用音频软件浏览 文件。若为 Apple 电脑,通过 Garmin Express 应用程序 使用 iTurns 资料库档案。

- 3 在 我的音乐 或 iTunes 资料库 列表中,选择音频文件,如歌曲或播放列表。
- 4 按 **发送到设备**。
- 5 若有必要,在 GarminActive 设备列表中选择一个类 别,选择复选框,然后选择 **从设备中删除** 以删除音 频文件。

#### 连接蓝牙耳机

要直接通过 GarminActive 设备听音乐,您需要通过蓝牙 将设备与耳机相连。

- 1 耳机与设备保持在2米范围内的距离。
- 2 开启蓝牙耳机的配对模式。
- 3 长按返回键 3。
- 4 选择 Ø > 音乐 > 耳机 > 新增。
- 5 选择您的蓝牙耳机并完成配对。

#### 收听已下载的音乐

- 1 打开音乐控制小工具。
- **2** 通过蓝牙连接耳机与设备(*连接蓝牙耳机,第 4* 页)。
- 3 长按返回键 B。
- 4 选择 音乐源,然后选择一个选项:
  - 要收听从电脑下载到设备的音乐,请选择我的音乐(导入个人音乐,第4页)。
  - 要收听手机中的音乐,请选择 **手机**。
  - 要收听来自第三方供应商的音乐,请选择供应商名称。
- 5 选择•••以开启音乐播放器。

#### 控制音乐播放

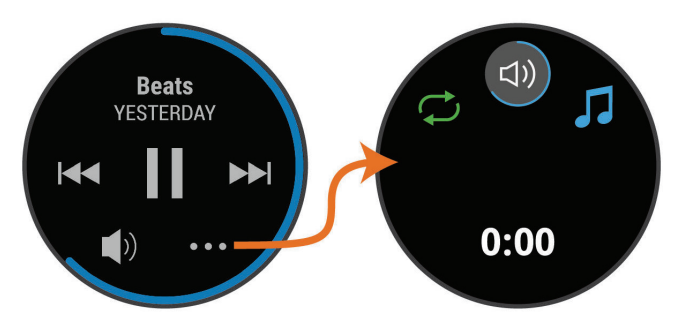

| •••         | 选择以开启音乐播放控制。                |  |  |
|-------------|-----------------------------|--|--|
| 5           | 选择此选项以浏览所选来源的音频文件和<br>播放列表。 |  |  |
| <b>N</b>    | 选择此选项以调整音量。                 |  |  |
|             | 选择此选项以播放和暂停当前音频文件。          |  |  |
|             | 选择此选项可跳到播放列表中的下一个音<br>频文件。  |  |  |
|             | 长按可快进当前音频文件。                |  |  |
|             | 选择此选项可重新启动当前音频文件。           |  |  |
|             | 双击可跳到播放列表中的上一个音频文件。         |  |  |
|             | 长按可在当前音频文件中后退。              |  |  |
| Û           | 选择此选项可更改循环模式。               |  |  |
| <b>-/</b> ‡ | 选择此选项以更改随机播放模式。             |  |  |

# **Garmin Pay**

使用 Garmin Pay 可以绑定一张或多张银行卡在合作商店 消费。

#### 设置 Garmin Pay

可将一张或多张合作银行发行的信用卡或借记卡添加 到 Garmin Pay 钱包中。前往 Garmin.com.cn/minisite/ garmin-pay/了解兼容的银行列表。

- 1 从 Garmin Connect 应用中选择 🔜 或 •••。
- 2 选择 Garmin Pay > 开始使用。
- 3 根据屏幕指示操作

#### 使用腕表购物付款

在使用腕表付款前,请先在设备中设定至少一张银行卡。 您可以在有银联云闪付的商店中进行购物付款。

- 1 长按动作键 🗛。
- 2选择 合。
- 3 输入四位密码。

**备注:** 若您输入三次错误密码,电子钱包将锁定,您 必须至 Garmin Connect 手机应用程序中将密码重置 后才能继续使用。

画面会显示您最常使用的卡片。

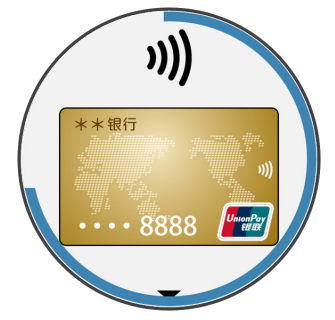

- 4 若您在钱包内新增了多张卡片,滑动屏幕可更换为其 他卡片。
- 5 在 60 秒内,将您的腕表正面向上并靠近 POS 机。 当腕表成功连接 POS 机后,腕表会振动并显示确认 信息。
- 6 必要时,依照 POS 机上的指示完成交易。

**小技巧:**成功输入密码后,若您持续佩戴腕表,24小时 内将不用再输入密码进行结账。若您从手腕上取下腕表 或停用心率侦测功能,当再次进行付款时,则需要重新 输入密码。

#### 新增卡片至 Garmin Pay

您最多可以在 Garmin Pay 电子钱包中添加 10 张信用卡 或借记卡。

- 2 选择 Garmin Pay > : >新增卡片。
- 3 根据屏幕指示操作

添加成功后,您可在付款时选择钱包中的卡片。

#### 管理 Garmin Pay 卡片

您可暂时停用或删除银行卡。

- **备注:**在部分国家,合作银行可能会限制您的支付功能。
- 1 在 Garmin Connect 手机应用程序中,选择 = 或 •••。
- 2 选择 Garmin Pay。
- 3 选择一张卡片。
- 4 选择一个选项:
  - 若要暂停使用指定银行卡,请选择该卡然后选择
     禁用。
     该卡必须处于活动状态,才能使用您的设备进行

• 若要删除卡片,选择 <u></u>。

#### 更改 Garmin Pay 密码

须知当前密码,方可进行修改。若忘记密码,须先重置 设备的 Garmin Pay 功能,创建新密码,并重新输入卡片 信息。

- 从 Garmin Connect 应用程序中的手表设置页面,选择 Garmin Pay > 更改密码。
- 2 根据屏幕指示操作

下次使用 GarminActive 和 GarminActive S 支付时,您 必须输入新设定的密码。

# 安全与追踪功能

#### ▲注意

事故侦测及紧急求助为辅助型功能,此功能不能作为主要的紧急救援手段,Garmin Connect 应用程序也不能 代表您联络紧急救援服务。

GarnminActive 设备具安全及追踪功能,若要使用请在 Garmin Connect 应用程序中进行设定。

#### 注意

下列功能需使用蓝牙与 Garmin Connect 应用程序连接, 您可以在 Garmin Connect 帐户中输入紧急联络人信息。 请访问 安全与追踪功能要求与限制,获取更多信息。

- **紧急求助:**通过 Garmin Connect 应用程序自动发送您的名字,LiveTrack 链接与 GPS 位置给您的紧急联络人。
- **事故侦测:**在室外步行、跑步或骑行活动时,当 GarminActive 侦测到事故发生,设备即自动发送您 的名字,LiveTrack 链接与 GPS 位置给您的紧急联络 人。

LiveTrack: 让您的家人和朋友得到您的训练或竞赛活动 的即时信息,您可以通过电子邮件或社交媒体来邀请 他们,允许他们查看您在 Garmin Connect 追踪页面 上的即时数据。

#### 添加紧急联系人

紧急联系电话用于事故侦测和紧急求助功能。

- 1 在 Garmin Connect 应用程序,选择 ,选择 , 或•••。
- 2 选择 安全和追踪 > 事故检测和辅助 > 添加紧急联系 人。
- 3 按照屏幕上的说明进行操作。

#### 新增紧急联系人

您可以在 Garmin Connect 应用程序中新增最多 50 个联系人,联系人的电子邮件可与 LiveTrack 功能共用。

其中三个联系人可做为紧急联络人(添加紧急联系人,第 5页)。

- 1 在 Garmin Connect 应用程序,选择 🔜 或 •••。
- 2 选择 **联系人**。
- 3 按照屏幕上的说明进行操作。

新增联系人之后,您必须同步资料以在 GarminActive 设 备进行调整(*使用 Garmin Connect 应用程序,第 17* 页)。

### 开启和关闭事故侦测

在使用事故侦测功能前,您必须在 Garmin Connect 应 用程序上设置紧急联系人名单(*添加紧急联系人,第 5* 页)。您所配对的手机必须在网络覆盖的区域内,并且连 接网络。您的紧急联系人必须可以查收短信(可能会花费 标准短信费率)。

- 1 在时间界面长按返回键 ⑧。
- 2 选择 Ø > 安全 > 事故侦测。
- 3 选择一项活动。

**备注:**事故侦测只适用于在户外行走、跑步和骑行活动。

当您的 GarminActive 设备在启用 GPS 的情况下侦测到 事件时, Garmin Connect 应用可以向您的紧急联系人发 送带有您的姓名和 GPS 位置的自动短信和电子邮件。此 时将出现一条消息,指示您的联系人将在 30 秒后收到 通知。您可以在倒计时完成之前选择 **取消** 以取消信息发 送。

#### 紧急求助

您在请求协助之前,须设置紧急联系人(*添加紧急联系 人,第 5 页*)。

- 1 长按动作键 🙆。
- 2 当感受到3次振动,请放开按键以开启求助功能。 倒计时屏幕出现。

**小技巧:**您可以在倒计时完成之前选择**取消**以撤回 信息。

# 心率功能

GarminActive 设备内置腕式光学心率传感器功能,也兼 容于 ANT+ 心率传感器(另售),您可以在心率小工具查 看心率。若腕式心率和心率传感器同时工作,您的设备 将使用心率传感器数据。

#### 腕式心率

#### 佩戴设备

• 将腕表佩戴在手腕骨上方。

**注意:**请确保腕表舒适服帖于手腕上方。若要在设备 上获得更准确的心率数据,跑步或运动时佩戴设备应 为不会滑动的状态;若要在设备上得到更准确的脉搏 血氧计数据,您应保持在静止状态。

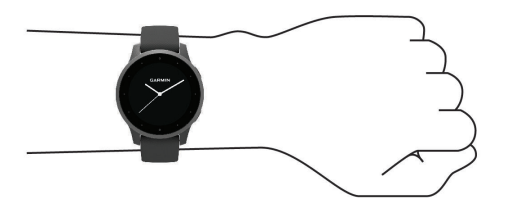

**注意:**腕式光学心率传感器位于设备的背面。

- 更多心率信息请参考 腕式心率疑难解答小贴士,第 6 页。
- 更多血氧信息请参考 脉搏血氧疑难解答小贴士,第 8 页。

- 请前往 *Garmin.com.cn/legal/atdisclaimer* 获取更多 活动追踪准确度信息。
- 请访问 Garmin 设备佩戴和护理提示,获取更多信息。

#### 腕式心率疑难解答小贴士

如果心率数据异常或没有显示,请尝试下列动作:

- 佩戴设备之前,请先清洁和擦干手腕。
- 佩戴设备的地方请避免擦拭防晒油、乳液或防蚊液。
- 避免刮伤设备背面的心率传感器。
- 将腕表配戴在手腕骨上方。请确保腕表舒适服贴于 手腕骨上且活动时不会移动。
- 开始活动之前,请等待设备上的♥显示固定不闪 烁。
- 开始活动之前,请先暖身5到10分钟以读取心率数 值。

**备注:**在寒冷的环境中,请先在室内暖身。

• 请于每次训练后用清水冲洗腕表。

#### 查看心率小工具

心率小工具以每分钟心跳次数(bpm)显示您目前的心率 与心率图表。该图表显示最近心率活动的最高与最低心 率,并以彩色柱状图区分各时间内的心率区间(关于心率 区间,第7页)。

1 在时间界面,上下滑动屏幕以查看心率小工具。

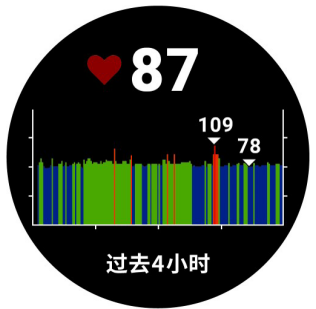

2 点击屏幕查看过去七天的平均静止心率(RHR)。

#### 异常心率警示设置

您可以将设备设置为在一段时间不活动后,当您的心率 超过每分钟(bpm)的指定数值时发出警报。

- 1 长按返回键 3.
- 2 选择 Ø > 腕式心率 > 异常心率警示 > 警示阈值。
- 3 选择心率阈值。

每次超过阈值时,都会出现信息提示和设备会振动。

#### 推送心率至 Garmin 设备

您可以将 GarminActive 的心率推送至其他已配对的 Garmin 设备。例如您可以在骑自行车时将资料传送到兼 容的 Edge 设备。

**备注:** 使用心率推送功能会比较耗电。

- 1 长按返回键 3。
- 2 选择 Ø > 腕式心率。
- 3 选择一个选项:
  - 选择 活动时推送心率 在开启活动时会进行心率资料推送(开始活动,第10页)。

- 选择 **心率推送** 立刻开始推送心率。
- 4 将 GarminActive 与兼容的 ANT+ 设备配对。
  备注: 每个设备的配对方式不完全相同,请查阅各设备的使用手册。

#### 关闭腕式光学心率

设备预设自动开启腕式心率功能,除非您把胸带式心率 传感器与设备配对,否则设备会自动使用腕式心率传感 器。胸带式心率传感器仅在活动期间可用。

**备注:**关闭腕式心率传感器将同时关闭最大摄氧量的估 算、身体电量、全天压力分数与脉搏血氧监测功能。

**备注:**关闭腕式心率传感器将同步关闭 Garmin Pay 支付 功能,且您在每次付款时皆需输入密码(*Garmin Pay,第* 4页)。

1 长按返回键 8。

2 选择 Ø > 腕式心率 > 状态 关闭。

#### 关于心率区间

大部分的运动员使用心率区间来测量及增强心肺功能, 改善体能水平。心率区间是指每分钟的心跳范围设置, 通常分为五个区间。一般来说,心率区间是基于最大心 率百分比所得出。

#### 设置心率区间

设备根据您一开始输入的个人信息来定义心率区间,且 跑步与骑行各有独立的心率区间。为了取得准确的卡路 里数据,请设置自己的最大心率。当然您也可以在设备 或 Garmin Connect 上手动设置每个心率区间与静止心 率。

1 长按返回键 8。

- 2 选择 **公** > 个人信息 > 心率区间。
- 3 点选 默认 查看预设值(选用)。 预设值适用于跑步与骑行活动。
- 4 选择 **跑步** 或 骑行。
- 5 选择 偏好 > 自定义。
- 6 选择 最大心率 并输入您的最大心率。
- 7 择择一个区间,输入各区间的值。

#### 心率区间表

| 区间 | 最高心率 % | 身体自身感觉                      | 益处                                               |
|----|--------|-----------------------------|--------------------------------------------------|
| 1  | 50-60% | 非常放松,几乎<br>没有疲劳,有节<br>奏的呼吸。 | 帮助热身、放松<br>以及协助恢复。                               |
| 2  | 60-70% | 舒适轻松,心血<br>管负荷低,稍微<br>深呼吸。  | 提高一般基础训<br>练,提升恢复能<br>力以及促进新陈<br>代谢。             |
| 3  | 70-80% | 有节奏的步幅,<br>稳步控制的快速<br>呼吸。   | 提高一般健身训<br>练程度,提高接<br>受中等强度训练<br>能力,以提高训<br>练效率。 |

| 4 | 80-90%  | 快速的步幅,稍<br>有不适感,导致<br>肌肉疲劳与呼吸<br>急促。 | 提高接受高强度<br>与高速度运动的<br>能力。    |
|---|---------|--------------------------------------|------------------------------|
| 5 | 90-100% | 身体感到无法支<br>撑,呼吸与肌肉<br>感觉非常疲劳。        | 呼吸和肌肉最大<br>消耗或者接近最<br>大消耗程度。 |

#### 最大摄氧量(VO2 Max.)

最大摄氧量是您在表现最好时,每分钟每公斤体重的最 大耗氧量(以毫升为单位)。简单来说,最大摄氧量是运 动成效的指标,而且它应该会随着您的体能进步而提升。 在设备上,您的最大摄氧量估算值会以数字显示。您可 以在 Garmin Connect 账户上查看更多有关最大摄氧量 估算的信息,包括您的身体年龄。随着持续运动,您的 身体年龄应该会随着时间下降。最大摄氧量(VO2 Max) 资料由 Cooper Institute<sup>®</sup> 授权提供,可参考附录(最大摄 氧量标准等级,第 25 页)或前往 www.cooperinstitute. org。

#### 取得最大摄氧量

设备需要您进行定时的快走或跑步的心率资料(最多15 分钟),以获取更正确的最大心率值及最大摄氧量侦测 值。

- 1 长按返回键 8。
- 2 选择 Ø > 个人信息 > 最大摄氧量。

如果已经有步行或室外跑步 15 分钟的记录,设备即 显示最大摄氧量,并显示最大摄氧量的估算日期。每 当完成 15 分钟或以上的户外走路或跑步活动,设备 就会重新估算并更新您的最大摄氧量。您也可以手 动更新最大摄氧量。

- 3 向上滑动并点选 现在测试 以开始测量最大摄氧量。
- 4 依照屏幕指示操作获取最大摄氧量的估算。 测量结束后会显示信息提醒。

#### 血氧饱和度

#### ▲警告

设备本体、配件、心率传感器、脉搏血氧监测功能及其 他相关资料并非专业医疗设备,仅供休闲使用,不可用 于诊断,治疗,减轻或预防任何疾病或病症。

GarminActive 设备具备腕式脉搏血氧监测功能。用以测 量血液中氧气的饱和度。设备会通过光束照射皮肤吸收 的光量来测量您的血氧饱和度。

设备上以百分比显示脉搏血氧,在 Garmin Connect 帐 号查看其他关于脉搏血氧的详细信息,包括长期的趋势 图(*调整睡眠期间脉搏血氧监测功能,第 8 页*)。更 多关于脉搏血氧准确度信息,请前往 Garmin.com.cn/ legal/atdisclaimer。

#### 获取血氧监测信息

您可以通过查看脉搏血氧小工具手动开始测量脉搏血 氧。脉搏血氧数据的准确性会因您的血流量,设备的位 置或您的静止状态而有差异。

**备注:**您可能需要先将血氧监测小工具添加到目录中。

- 当坐下或静止时,上下滑动屏幕以观察脉搏血氧页 面。
- **2** 设备正在监测您的血氧饱和度时,请保持对准手与心 脏在相同的水平位置。
- 3 保持不动。 设备显示您血氧饱和度的百分比,以及过去四小时的 脉搏血氧与心率数值的图表。

#### 调整睡眠期间脉搏血氧监测功能

您可以通过查看脉搏血氧小工具手动开始测量脉搏血 氧。

- 1 长按返回键 8。
- 2 选择 Ø > 腕式心率 > 脉搏血氧 > 追踪模式。
- 3 选择一个选项:
  - 选择 全天与睡眠 在白天不活动时启用测量。
     备注:开启全天追踪模式将会减少电池的使用时间。
  - 选择 睡眠血氧 在睡眠时打开连续测量。
     备注:不常见的睡眠姿势可能会导致不规则的睡眠脉搏血氧侦测结果。
  - · 选择 关闭 以关闭自动测量。

#### 脉搏血氧疑难解答小贴士

如果血氧饱和度数据不稳定或者未出现,您可以尝试下 列操作<mark>:</mark>

- 当设备读取您的血氧饱和度时,请保持静止。
- 将腕表配戴在手腕骨上方。请确保腕表舒适服贴于 手腕骨上且活动时不会移动。
- 当设备读取您的血氧饱和度时,保持佩戴设备手臂与 心脏持平。
- 使用硅胶表带。
- 佩戴设备之前,请先清洁和擦干手腕。
- 佩戴设备的地方请避免擦拭防晒油、乳液或防蚊液。
- 请避免刮伤设备背面的光学心率传感器。
- 请于每次训练后用清水冲洗腕表。

# 活动追踪

此功能可记录每天的活动数、活动数目标、步行距离与 消耗的热量。热量的消耗为基础代谢率加上活动消耗卡 路里的总和。

您的每日步数会定时更新并显示在活动量记录小工具 中。

请前往 Garmin.com.cn/legal/atdisclaimer 获取更多有 关活动追踪与健身指标准确度的信息。

#### 自动目标

设备会根据您的个人基本数据与活动等级,计算您的每 日步数目标,并显示于屏幕 ①。

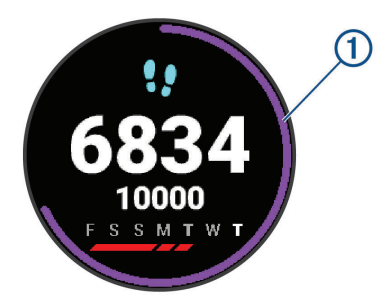

假如不想使用此功能,您也可以在 Garmin Connect 上 自定义个人目标步数。

#### 使用久坐提醒

久坐不动易影响身体的代谢机能,久坐提醒功能提示您 起来动一动!若久坐超过一小时,屏幕会显示"活动一 下!",若提示音已设置开启也会发出振动提示(*系统设 置,第 19 页*)。

只要起身走上几分钟,久坐状态就能清除。

#### 睡眠追踪

设备会在您平时睡眠时间自动侦测睡眠状况与活动,您 可以在 Garmin Connect 进行睡眠追踪的时间设置。睡 眠数据包含总睡眠时间,睡眠状态和翻身次数,您可在 Garmin Connect 上查看。

**备注:**小睡不列入睡眠统计。您可以开启勿扰模式,以 关闭通知和警示,闹钟除外(*开启勿扰模式,第 3 页*)。

#### 高强度活动时间

为了改善您的身体健康,世界卫生组织建议每周至少进 行 150 分钟的中度强度运动,例如快走,或是每周 75 分钟的高强度运动,如跑步。

设备监测您的活动强度,并记录参与中等活动强度和高 活动强度活动的时间(需要心率数据来量化强度)。通过 进行连续10分钟中等或高强度的活动,可以努力实现每 周高强度活动目标。设备增加总的中强度与高强度活动 时间,您的高强度活动时间也会随之增加。

#### 增加高强度活动时间

GarminActive 设备通过比较您的心率数据与平均静止心 率来计算高强度活动时间。如果关闭心率功能,设备会 参考每分钟的步数计算高强度活动时间。

- 开始活动计时可以最准确计算高强度活动时间。
- 以中度或剧烈的强度至少连续锻炼 10 分钟。
- 请整天佩戴设备,以测得最准确的静止心率。

#### **Garmin Move IQ**

当您的动作符合相似性的训练模式时,Move IQ 功能会 自动检测事件并将其显示在时间轴。Move IQ 事件显示 活动类型和持续时间,但它们不会出现在您的活动列表 中。

在 Garmin Connect 应用程序中设置时间阈值,自动开 始步行或跑步活动,这些资料将会添加到您的活动记录。

#### 日常活动监测设置

长按返回键 图,然后选择 🛱 > 活动监测。

状态:开启或关闭活动量记录功能。

- **久坐提醒**:屏幕显示提示您起来动一动!若提示音已设 置开启也会发出振动提示(*系统设置,第 19 页*)。
- **目标达成通知:**开启或关闭目标警示,包含每日步数目 标、爬楼梯目标和高强度活动时间目标。
- **自动开启活动:** 在 Move IQ 功能监测到您行走或跑步时, 允许设备自动建立与储存计时活动。您可以设定跑 步与步行的最短时间阈值。
- **高强度活动时间:**设定中度强度和高强度的心率区间, 或者使用预设值。

#### 关闭活动监测

当您关闭活动量记录时,每日步数、爬楼梯数和高强度 活动时间将不会被记录。

- 1 长按返回键 8。
- 2 选择 活动监测 > 状态 > 关闭。

# Widgets 小工具

设备出厂前已预载 Widgets 小工具,此功能让您可迅速 浏览信息。

部分小工具需通过蓝牙联机至兼容的智能手机(*自定义 Widgets 工具列表,第 9 页*)。

- **身体电量:**显示您当前的身体能量和近几个小时的身体 电量图表。
- 日历:显示并通知您即将到来的会议。
- 卡路里:显示当天的卡路里消耗量。
- **爬楼层数:**追踪您的已爬楼层数和楼层目标。

Garmin 教练: 当您在 Garmin Connect 帐户中选择 Garmin 教练培训时,会显示训练计划。

- 上次高尔夫:显示上一球局信息。
- 健康数据:显示当前健康状况的简要动态信息。测量内 容包括心率、身体能量、压力等。
- 心率:每分钟的心跳数与心率变化图。
- 历史记录:显示您的历史活动记录和活动图表。
- 喝水: 让您监控每日饮水量,以及每日饮水的目标进度。
- **高强度活动时间:**追踪您中度到剧烈运动的时间,设置 高强度活动时间目标。
- 上次运动:上次运动记录的摘要。
- **月经周期追踪:**显示您目前的月经周期,您可以查看并 记录您的日常症状。
- **音乐控制:**利用设备来控制智能手机播放音乐。
- **我的一天:**一天的活动摘要。包含上次活动记录、高强 度活动时间、楼层总计、步数和消耗卡路里等等。
- **智能通知:**根据智能手机的通知设置,实时显示并提醒 您来电、短信、社群网站更新或其它信息。
- **脉搏血氧:**显示您最近的血氧饱和度的百分值和图表。
- **呼吸:**您现在的呼吸频率,以每分钟呼吸数和七天平均 值为单位。您可以进行呼吸运动来帮助您放松。
- **活动数:**追踪您的每日活动数、目标活动量和之前的数 据。

**压力:**显示您当前的压力等级和压力等级图表,可通过

呼吸引导帮助您放松。

**天气:**显示当前温度和天气预报。

#### 查看 Widgets 小工具

• 在时间界面向上或向下滑动屏幕。

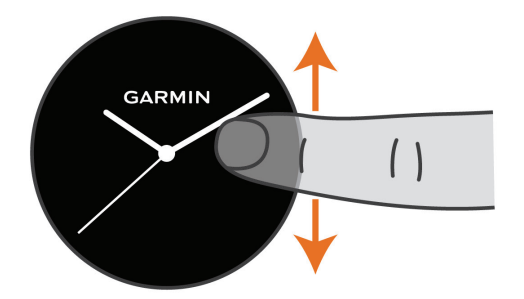

切换显示在设备上的 Widget 小工具。

单击触控屏幕以查看其他 Widget 小工具栏位。
 长按返回键 ⑧ 查看小工具的其他选项及功能。

#### 自定义 Widgets 工具列表

- 1 长按返回键 8。
- 2 选择 Ø > 小工具。
- 3 选择小工具。
- 4 选择一个选项:
  - 选择 **重新排序** 更改小工具位置。
  - 选择 移除 从小工具列表中移除。
- 5 选择 新增。
- 6 选择一个要新增的小工具。 Widgets 小工具会加入列表排序。

#### 关于我的一天

我的一天 是您活动的每日摘要,一个全天更新的动态信 息。这些指标包括您最新一次记录的运动、一周的高强 度活动时间、爬楼层数、步数、消耗的卡路里等。您可 以轻击触控屏幕以提高准确性,或查看其他项目。

#### 健康数据小工具

健康数据小工具显示一目了然的健康数据。此工具会更 新整天的动态摘要,包含心率、压力分数、身体电量等 级与呼吸频率。您可以轻击触控屏幕以查看详细信息。

#### 心率变异数与压力分数

设备分析心率变异数以估算整体压力,训练、身体活动、 睡眠、营养的补充和生活压力都会影响您的压力等级。 压力分数的范围从 0 到 100,0 到 25 表示低度压力,26 到 50 表示中度压力,51 到 75 表示高度压力,此功能帮 助您了解每天的压力时刻。为了获得最佳结果,请在睡 眠时佩戴设备。

同步设备与 Garmin Connect 帐户以查看全天压力,长 期趋势图表与其他详细信息。

#### 使用压力分数小工具

压力小工具会显示目前的压力程度和过去数小时的压力 等级与压力图。另外可以引导您通过呼吸运动达到放松 效果。

- 当坐下或静止时,上下滑动屏幕以观察压力小工具。
   小技巧:如果您太过活跃,设备的压力监测会显示 太活跃无法测量。请静待几分钟后,再次测量压力程度。
- 2 轻击触控屏幕以查看过去几小时的压力图。 蓝色代表休息期间,黄色代表压力期间,灰色则代表 太过活跃,无法侦测压力程度。
- 3 要开始呼吸运动,请向上滑动屏幕,然后选择 ✔。

#### 身体电量

您的设备会分析您的心率变化、压力水平、睡眠质量和 活动数据,以确定您的整体身体电量水平。就像汽车上 的燃油表,表示您可用的储备能量。身体电量范围从 0 到 100,其中 0 到 25 是低储备能量,26 到 50 是中等储 备能量,51 到 75 是高储备能量,76 到 100 是非常高的 储备能量。

您可以将设备与 Garmin Connect 帐户同步,以查看最 新的身体电量、趋势和其他详细信息(*改善身体电量小贴 士,第 10 页*)。

#### 查看身体电量小工具

身体电量小工具显示你当前的身体电量和过去几个小时 的身体电量水平图表。

1 上下滑动屏幕以查看身体电量小工具。

**备注:**您可能需要将小工具添加到工具列表(*自定义 Widgets 工具列表, 第 9 页*)。

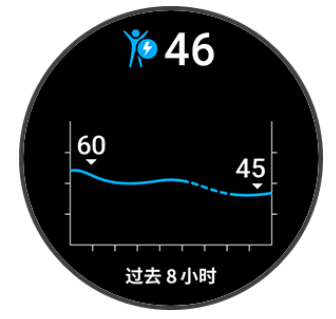

- 2 轻击触控屏幕以查看身体电量及压力等级的综合图 表。
- 3 向上滑动屏幕以观察午夜以来的身体电量指数。

#### 改善身体电量小贴士

- 当您将设备与 Garmin Connect 帐户同步时,您的身体电量会更新。
- 要获得更精确的结果,请在睡眠时佩戴设备。
- 适当的休息和良好的睡眠可为您的身体充电。
- 剧烈活动、高压和睡眠不足会导致您的身体电量耗尽。
- 食物摄入、以及咖啡因等兴奋剂不会影响您的身体电量。

#### 月经周期追踪

月经周期是健康中很重要的一部分。您可以在 Garmin Connect 应用程序的健康统计资料中进行设定或了解更 多。

• 月经周期追踪与细节

- 情绪和生理症状
- 经期及排卵期预测
- 健康及营养信息 **备注:** 若您的 GarminActive 设备没有月经周期追踪 小工具,请通过 Connect IQ 应用程序下载。

#### 水分补给追踪

您可以开启目标与警示并输入常用的水瓶尺寸,以追踪 每日的水份摄取量。若启用自动目标,则目标会在有活 动记录时增加。运动时您需更多的水份来补失去的汗 水。

#### 使用水分追踪小工具

喝水小工具会显示您的水份摄取量与每日补水目标。

1 上下滑动屏幕以查看喝水小工具。

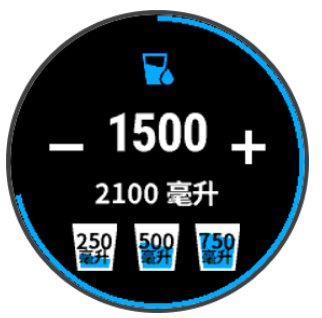

- 2 当您喝水请按下 ♣(每份 250 ml 或 8 oz)。
- 3 选择一个容量以便根据此容量进行水份的补充。
- 4 长按返回键 3.
- 5 选择一个选项:
  - 选择 **单位** 以更改测量单位。
  - 选择 自动目标 以开启活动记录后动态增加的每日 补水目标。
  - · 选择警示以开启喝水提醒。
  - 若要自定义水瓶尺寸,请先选择 容器 然后选择一 个容器,再选择测量单位后输入容器大小。

# 应用程序及活动模式

设备预置了多种应用与活动模式。

**应用程序:** 应用程序提供互动功能至您的设备(例如: 导 航至已储存位置)。

活动:设备预载了室内与户外活动应用程序。包含跑步、 自行车、力量训练和高尔夫等。当开始活动时,设备 即显示并记录您的传感器资料。使用者可以储存活 动并于 Garmin Connect 社群分享。

请前往 Garmin.com.cn/legal/atdisclaimer 获取更多 有关活动追踪与健身指标准确度的信息。

**Connect IQ 应用程序:**您可以从 Connect IQ 下载应用程 序以补充功能到您的设备(*Connect IQ 功能,第3* 页)。

#### 开始活动

当您开始活动时,设备的 GPS 会自动开启(如果需要的话)。

- 1 按下动作键 (A)。
- 2 若这是您首次活动,开始前请先替换要添加到最爱的 活动,然后选择 ✓。
- 3 选择一个选项:
  - 从最爱活动列表中选择一项活动。
  - 选择 🚼 , 然后从扩展活动列表中选择一个活动。
- 4 如果活动需要 GPS,请至开放无遮蔽的户外空间, 并等待设备接收卫星信号。 在建立您的心率,获取 GPS 信号(若有需要),连接 到您的无线传感器(若有需要)后,设备即准备好了。
- 5 按下动作键 (A) 以开始活动计时。 设备仅在活动计时器运行时记录活动数据。

#### 活动记录小贴士

- 进行活动前请先为设备充满电(为设备充电,第 21 页)。
- 按下返回键 ⑧ 来记录计圈,开始一组新的训练 / 姿势,或进到下一个训练步骤。
- 上下滑动屏幕以查看其他资料页面。

#### 停止活动

- 1 按下动作键 🙆。
- 2 选择一个选项:
  - 向上滑动以储存活动。
  - 向下滑动以放弃活动。

#### 新增自定义活动

您可以建立自定义的活动,然后将其新增到活动列表。

- 1 按下动作键 🗛。
- 2 选择 <mark>●</mark> > **新增**。
- 3 选择要复制的活动类型。
- 4 选择一个活动名称。
- 5 若有需要,请编辑活动应用程序设定(活动和应用设 置,第18页)。
- 6 完成编辑后,请选择**完成**

#### 新增或移除一个最爱活动

在时间界面按下动作键 时设备即会列出您最爱的活动,让您快速开始最常进行的活动。当您第一次按下动作键 开始活动时,设备会提醒选择额外的活动,您随时可以新增或移除最爱活动。

- 1 长按返回键 8。
- 2 选择 Ø > 应用程序。

最爱活动将显示在列表顶端并以灰色背景显示,其他 活动会以黑色背景显示。

- 3 选择一个选项:
  - 选择一个活动,并点选 新增最爱 以新增最爱活动。
  - 选择一个活动,并点选 移除我的最爱 以移除最爱
     活动。

#### 室内活动

GarminActive 设备可以用于室内训练,例如室内跑步机

或固定式自行车。室内活动时 GPS 为关闭状态。

关闭 GPS 进行室内跑步活动时,设备会使用内置的加速 度计来计算速度、距离与步频。在户外使用 GPS 跑步一 段时间后,设备内的加速度计会自动校准速度、距离与 步频等数据的精准度。

**小技巧:**握住跑步机扶手会降低活动的精准度,建议使 用步态传感器记录配速、距离与步频。

当关闭 GPS 骑行时,速度和距离无法记录,除非您选购 速度和踏频传感器来记录。

#### 记录力量训练活动

您可以记录力量训练的组数,单一动作多次重复为一组。

- 1 按下动作键 🗛。
- 2 选择 **力量训练**。
- 3 按下动作键 \Lambda 以开始活动计时。
- 4 开始第一组训练。
  设备开始纪录动作的重复次数。您必须完成至少 4 次动作才会显示重复次数。
  小技巧:同一组只能判断一个动作,完成此组动作才能开始新的动作。
- 5 按下返回键 B 以结束训练。 屏幕会显示此组总次数,在几秒钟后会显示休息计时器。
- 6 若有需要,请选择 编辑重量 并编辑次数。 小技巧:您也可以新增此组的重量。
- 7 结束休息后,请按下返回键 ⑧ 进下一组。
- 8 重复力量训练组数,直到完成活动。
- 9 完成活动后,请按下动作键 (A),然后向上滑动屏幕 以储存活动。

#### 校准跑步机距离

要记录更精确的在跑步机上的跑步距离,您可以在跑步机上运动至少1.5公里(1英里)后校准跑步机距离。如果您使用不同的跑步机,您可以在每个跑步机或每次跑步后手动校准跑步机距离。

- 1 开始跑步机活动(*开始活动,第 10 页*),并在跑步 机上运动至少 1.5 公里(1 英里)。
- 2 跑步活动结束后,请按下动作键 🗛。
- 3 确认跑步机上的跑步距离数据。
- 4 选择一个选项:
  - · 若为首次校正,请在设备上输入室内跑步机的距离。
  - 首次校正后再次手动校正,请上滑后选择校准并
     保存,然后在设备上输入室内跑步机的距离。

#### 户外活动

GarminActive 室外训练应用程序 (例如跑步或骑行) GPS 开启,您可以在预设的活动之外增加活动应用程序 (如有 氧运动或划船)。

#### 开始跑步

在使用无线传感器跑步之前,必须先完成设备与传感器的配对(*配对无线传感器,第 21 页*)。

1 佩戴您的无线传感器,例如步频传感器及心率传感器

(选用)。

- 2 按下动作键 🗛。
- 3 选择 **跑步**。
- 4 选择无线传感器时,请等待设备与传感器的连接。
- 5 请至开放的户外空间等待卫星信号的接收。
- 6 按下动作键 (A)以开始活动计时。
   设备仅在活动计时器运行时记录活动数据。
- 7开始运动。
- **8** 选择记录圈数(选用)(*使用自动计圈标记圈数,第* 19 页)。
- 9 上下滑动屏幕以切换数据页面。
- 10 完成活动后,请按下动作键 (A),然后向上滑动萤幕 以储存活动。

#### 开始骑行

在使用无线传感器骑行之前,必须先完成设备与传感器 的配对(*配对无线传感器,第 21 页*)。

- 1 配对您的无线传感器,例如心率传感器、速度传感器 或踏频传感器(选用)。
- 2 按下动作键 🗛。
- 3 选择 **骑行**。
- 4 选择无线传感器时,请等待设备与传感器的连接。
- 5 请至开放的户外空间等待卫星信号的接收。
- 6 按下动作键 ④ 以开始活动计时。 设备仅在活动计时器运行时记录活动数据。
- 7 开始运动。
- 8 上下滑动屏幕以切换数据页面。
- 9 完成活动后,请按下动作键 (A),然后向上滑动屏幕 以储存活动。

#### 滑雪运动

设备可自动记录滑雪或滑雪板滑雪的详细信息,此时滑 降功能默认为自动开启。它会根据滑降移动,自动记录 新的滑雪或滑雪板滑雪活动;当停止滑降或坐在缆车上 时,活动计时即自动暂停;在搭乘缆车期间,活动计时 也是保持暂停。您可以在滑降时,重新启动计时器。您 也可以暂停活动或于活动计时期间查看详细信息。

- 1 开始滑雪活动。
- 2 上下滑动屏幕以查看您的最后滑降,目前滑降与总滑降。

滑雪数据报含时间、移动距离、最大速度、平均速度 与总滑降等。

#### 泳池游泳

- 1 按下动作键 (A)。
- 2 选择 **泳池游泳**。
- 3 选择泳池大小或手动输入泳池大小。
- 4 按下动作键 🙆 以开始活动计时。
- 5 开始运动。

该设备会自动记录游泳间隔和趟数。

6 休息时按下返回键 (B)。 屏幕颜色转换并出现休息页面。

- 7 按下返回键 B 重启间隔计时器。
- 8 完成活动后,请按动作键 A 以停止活动计时,然后 长按动作键 A 以储存活动。

#### 设置泳池长度

- 1 按下动作键 (A)。
- 2 选择 **泳池游泳**。
- 3 向上滑动屏幕。
- 4 选择 **设置 > 泳池大小**。
- 5 选择泳池大小或手动输入泳池大小。

#### 游泳专业术语

- **泳池长度:**游泳池一趟的长度。
- **间歇训练:**连续游一趟或多趟距离,每次休息后开始新 的间歇。
- **划水数:**佩戴设备的手臂完成一次完整的划水动作,即 算一次划水数。
- SWOLF: SWOLF 为完成泳池一趟所需的时间(以秒为单位),加上该趟划水次数的总合。例如花 30 秒与 15 次划水数游完该趟泳池长度则 SWOLF 为 45。和高尔夫一样 SWOLF 可测量游泳的效率,分数越低表示表现越佳。

## 高尔夫

#### 下载高尔夫球场图

第一次去球场打球之前,您必须先从 Garmin Connect 应用程序下载。

- 1 从 Garmin Connect 应用程序选择 下载高尔夫球场图 > ♣。
- 2 选择一个高尔夫球场。
- 3 选择 **下载**。 完成下载后,球场即出现在 GarminActive 设备的球 场列表。

#### 打高尔夫

第一次去球场打高尔夫之前,您必须先使用手机下载球场图(*下载高尔夫球场图,第*12页)。

下载过的球场将自动更新。在开始打高尔夫之前,请先 将设备充饱电(*为设备充电,第 21 页*)。

**备注:**如果您发现提供的高尔夫球道数据错误或不一致, 你可以通过*反馈高尔夫球场问题*反馈错误。

- 1 按下动作键 (A)。
- 2 选择 **高尔夫**。
- 3 等待设备接收卫星信号。
- 4 从球场列表选取球场。
- 5 上下滑动屏幕以切换球洞。

当您移动到下一个球洞时,设备会自动转换信息。

#### 球洞信息

设备计算从您的位置到果岭前、中、后沿,以及选取的 旗杆的距离(*移动旗杆,第 13 页*)。

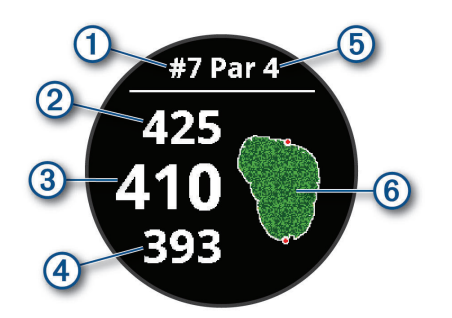

| 1 | 当前球洞编号   |
|---|----------|
| 2 | 距果岭后沿的距离 |
| 3 | 距果岭中间的距离 |
| 4 | 距果岭前沿的距离 |
| 5 | 该球洞的标准杆  |
| 6 | 果岭图      |

#### 移动旗杆

球局进行时您可以放大果岭,并移动旗杆的位置。

1 选择地图。

显示放大的果岭图。

- 上下滚动屏幕以变更旗杆位置。▶代表已选旗杆位置。
- 3 按下返回键 ⑧ 以设置旗杆的位置。 球洞信息页面会更新距离以显示新的旗杆位置。旗 杆位置只储存于当前球局。

#### 查看果岭方向

PinPointer 果岭指向辅助功能在用户看不到果岭时提供 帮助。当您在树丛中或沙坑里,这个功能可以帮您调整 击球落点。

**备注:**请避免在高尔夫球车上使用 PinPointer,因为高 尔夫球车会干扰并影响电子罗盘的精准度。

- 1 按下动作键 🗛。
- 选择 ⑤。
   箭头方向为果岭方位。

#### 查看置球点与狗腿洞距离

您可以查看第4第5杆置球点和狗腿洞的距离。

- 1 按下动作键 🗛。
- 2 选择 ♥。

**备注:**在您通过置球点、狗腿洞或已储存地点后,距 离数值会自动从清单中移除。

#### 查看障碍区

您可以查看总体位置与球道上各个障碍区的距离(标准杆 4 杆和 5 杆)。设备可以单独或分组显示会影响挥杆选择 方式的障碍区,协助您确定放置球点与滚地距离。

1 在球洞信息页面上按动作键 🙆,然后选择 🛝。

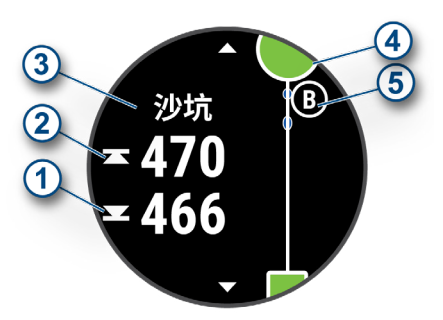

- 与最近障碍区前方 ① 和后方 ② 的距离显示在屏幕上。
- 障碍区类型 ③ 列于屏幕最上端。
- 果岭以半圆形图示④显示在屏幕最上端,果岭下 方的线条代表球道中线。
- 障碍区 (5) 以相对于球道的某些位置显示在果岭下 方。
- 2 上下滑动屏幕以查看当前球洞其他障碍区。

#### AutoShot 功能测量挥杆

您的设备具有自动侦测和记录功能。每次您沿着球道击 球时,设备都会记录您的击球距离以便您之后查看(查看 击球记录,第14页)。

**备注:** 当您将设备佩戴在引导手上并与球接触良好时, 自动击球侦测效果最佳。否则会导致设备未检测到推杆 动作。

开始球局。
 当设备侦测到挥杆时,击球距离将会显示在屏幕顶部
 ①。

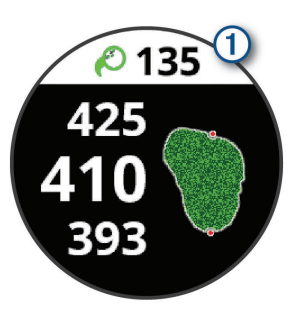

小技巧:轻触屏幕顶部隐藏挥杆距离 10 秒钟。

2 步行或搭球车到球落下的位置。

3 挥下一杆。 设备记录上一杆的击球距离。

#### 计分卡

- 1 打高尔夫时按下动作键 🗛。
- 2 选择 🖍。
- 3 上下滑动屏幕以切换球洞。
- 4 轻触屏幕中心。
- 5 选择 或 设定杆数。

#### 设置计分方式

您可变更设备计分的方法。

- 1 长按返回键 8。
- 2 选择 Ø > 应用程序 > 高尔夫。
- 3 选择 高尔夫设置。

4 选择 计分 > 计分方式。

5 选择计分方式。

#### 有关定分式比赛计分

当您选择定分式比赛计分时(*设置计分方式,第13* 页),是以相对于标准杆所用之杆数计点,球局结束时分 数最高者获胜。此设备给点方式是依照美国高尔夫协会 制定之标准,定分式计分赛计分卡是以点数计算,而非 以杆数计算。

| 点数 | 相较于标准杆使用的杆数 |  |
|----|-------------|--|
| 0  | 多于标杆 2 杆或以上 |  |
| 1  | 多于标杆1杆      |  |
| 2  | 标准杆         |  |
| 3  | 少于标杆1杆      |  |
| 4  | 少于标杆 2 杆    |  |
| 5  | 少于标杆3杆      |  |

#### 追踪高尔夫数据

启用数据追踪功能,查看当前球局统计资料(查看球局摘 要,第14页)。您可以使用 Garmin Golf 应用程序追踪 统计资料与比较球局表现。

- 1 长按返回键 🖲。
- 2 选择 Ø > 应用程序 > 高尔夫。
- 3 选择 **高尔夫设置**。
- 4 选择 **计分 > 数据追踪。**

#### 记录高尔夫数据

使用数据追踪前,必须先启用统计数据追踪(*追踪高尔夫* 数据,第 14 页)。

- 1 在电子计分卡,轻触屏幕中心。
- 2 设定已击球杆数,并点选**下一项**。
- 3 设定已推杆杆数,并点选**完成**。
- 4 选择一个项目:
- ・ 若球击上球道,请点选 🔶。
  - ・ 若球未击上球道,请点选 会 或 🔶。

#### 查看击球记录

- 1 击球后,按下动作键 🗛。
- 2 点选 🖉 查看前次击球信息。
- 3 点选•••查看每个球洞击球信息。

#### 查看球局摘要

球局进行中,您可以查看您的杆数,追踪数据和步数。

- 1 按下动作键 🗛。
- 2选择①。

#### 结束球局

- 1 按下动作键 (A)。
- 2 选择 结束。
- 3 向上滑动屏幕。
- 4 选择一个选项:
  - · 选择保存以储存球局并回到智能模式。
  - 选择 编辑得分 编辑计分卡。

- 选择 **放弃** 以放弃球局并回到智能模式。
- 选择 暂停 以暂停球局稍后回来。

#### Garmin Golf 应用程序

您可以从兼容的 Garmin 设备通过 Garmin Golf 应用程 序上传计分卡,以查看详细的统计资料和击球分析; Garmin Golf 应用程序也让使用者在不同的球道相互竞争 比较,任何人都可以加入每周超过 41,000 个球场的排行 榜,您可以设置比赛并邀请球友们参加。

Garmin Golf 应用程序可同步 Garmin Connect 和 Garmin Connect Mobile 应用程序的资料。您可以在手 机的应用程序商店下载 Garmin Golf 应用程序。

# 训练

#### 设置个人信息

您可以自行输入设定性别、生日、身高、体重、心率区间(*设置心率区间,第 7 页*)与功率区间。

- 1 长按返回键 8。
- 2 选择 Ø > 个人信息。
- 3 选择一个选项。

#### 健身目标

了解心率区间并应用以下原则可以帮助衡量及改善您的 健康状况。

• 心率区间是衡量运动强度的好方法。

• 锻练某些心率区间可以帮助提高心血管能力和强度。 如果知道自己的最大心率,您可以查询表格(*心率区间* 表,第7页)来确认健身目标下最适合的锻炼心率区

间。

如果不清楚自己的最大心率,您可以使用网络上提供的 计算方法,部分健身房和健康中心也提供此服务。预设 的最大心率为 220 减去自己的年龄。

#### 训练计划

设备可以通过多个步骤指导你完成每个训练,包含每个 阶段的目标、距离、时间、次数或其他指标。设备出厂 时预置了多种活动的训练计划,包括力量训练、有氧运 动、跑步和骑行活动。您可以使用 Garmin Connect 建 立或搜寻更多训练计划,将其传送到您的设备。

您可以使用 Garmin Connect 来安排训练日程,预先规 划训练的内容,并将其传送到您的设备。

#### 开始训练

设备可以通过多个步骤指导你完成每个训练。

- 1 按下动作键 🗛。
- 2 选择一项活动。
- 3 向上滑动屏幕。
- 4 选择 训练。
- 5 选择一个训练。
  - **备注:** 仅有支持该活动的训练会出现在清单中。
- 6 选择 **开始训练**。
- 7 按下动作键 🙆 以开始活动计时。

开始训练后,设备屏幕即显示每个训练步骤、目标(选 用),与目前的训练资料。力量训练、有氧运动、瑜珈和 普拉提活动显示屏幕动画指导。

#### 使用 Garmin Connect 上的训练计划

在下载 Garmin Connect 的训练计划之前,您必须先具 备 Garmin Connect 的帐号(*Garmin Connect,第 16* 

- 页),而且您应该先将设备与兼容的手机配对。
- 1 在 Garmin Connect 应用程序,选择 ,选择 , 或•••。
- 2 选择 训练 > 训练计划。
- 3 选择训练计划并安排日程。
- 4 按照屏幕上的说明进行操作。
- 5 在日程表中查看训练计划。

#### 适合的训练计划

您的 Garmin Connect 帐号有 Garmin Coach 虚拟教练 帮助您达成训练目标。例如回答几个问题并找到帮助您 完成 5 公里比赛的计划。该计划适应您当前的健身水 准,教练与日程选项以及比赛日期。当您开始计划时, Garmin Coach 虚拟教练将添加到您设备的小工具中。

#### 开始今天的训练

传送训练到您的设备,Garmin Coach 虚拟教练即显示在 Widget 小工具中。

- 在时间界面,上下滑动屏幕以查看 Garmin Coach 虚 拟教练小工具。
   若今天安排了训练活动,设备将显示训练名称并提示 您开始。
- 2 选择训练计划。
- **3** 选择 **查看** 以查看训练步骤,完成查看时请向右滑动 屏幕(选用)。
- 4 选择 **开始训练**。
- 5 按照屏幕上的说明进行操作。

#### 查看训练计划

您可以在训练日程中查看训练计划以及开始训练。

- 1 按下动作键 🗛。
- 2 选择一项活动。
- 3 向上滑动屏幕。
- 4 选择 训练日程。 屏幕显示以日期排序的训练。
- 5 选择一个训练。
- 6 选择一个选项:
  - 选择 查看 以查看训练步骤。
  - · 选择 开始训练 以开始训练。

## 个人纪录

完成活动时,设备会显示此次活动达到的新纪录。个人 纪录包含完成标准比赛距离的最快时间、最长骑行、跑 步或游泳的距离。

#### 查看个人纪录

- 1 长按返回键 ⑧。
- 2 选择 历史记录 > 个人纪录。
- 3 选择运动。

- 4 选择纪录。
- 5 选择 **查看纪录**。

#### 恢复个人纪录

您可以将任何个人纪录设置回前一次的纪录。

- 1 长按返回键 3.
- 2 选择 历史记录 > 个人纪录。
- 3 选择运动。
- 4 选择要恢复的纪录。
- 5 选择前次 > ✓。
   备注:此动作不会删除任何已保存的活动。

#### 清除个人纪录

- 1 长按返回键 8。
- 2 选择 历史记录 > 个人纪录。
- 3 选择运动。
- 4 选择要删除的纪录。
- 5 选择 清除个人纪录 > √。
  备注:此动作不会删除任何已保存的活动。

#### 清除全部个人纪录

- 1 长按返回键 3。
- 2 选择 历史记录 > 个人纪录。
  - **备注:**此动作不会删除任何已保存的活动。
- 3选择运动。
- 4 选择 清除全部个人纪录 > √。 此动作只会删除该项活动的个人纪录。

# 导航

在设备上,可使用 GPS 导航功能保存位置,导航至某地 点与回家。

#### 保存位置

必须先完成卫星定位,才能导航至已保存位置。 位置是您在设备中记录与保存的点位。如果想要记录地 标或者某些特定点位,您可以标定一个位置。

- 1 前往要标记的地点。
- 2 按下动作键 🗛。
- 3 选择 **导航 > 保存位置**。

设备取得 GPS 信号后,屏幕出现位置信息。

- 4 选择 保存。
- 5 选择一个图标。

#### 删除位置

- 1 按下动作键 (A)。
- 2 选择 **导航 > 已保存位置**。
- **3** 选择位置。
- 4 选择删除 > ✔。

## 导航至已保存位置

必须先完成卫星定位,才能导航至已保存位置。

- 1 按下动作键 🗛。
- 2 选择 **导航 > 已保存位置**。
- 3 选择一个地点,并选择 前往。
- 4 按下动作键 \Lambda 以开始活动计时。
- 5 开始移动。 屏幕出现罗盘页面,罗盘的箭头指向您保存的位置。 小技巧:为获取更精准的导航,将您的设备上端朝向 移动的方向。

#### 导航至起点

设备必需先获取卫星信号,开始活动计时,才能导航至 起点。

在活动中随时都能选择返回起点例如:在初次到访的城 市路跑,不确定如何回到某条路或者饭店,即可以使用 回到起点功能,但此功能不适用全部活动。

- 1 长按返回键 🖲。
- 2 选择 **导航 > 回到起点。** 屏幕显示电子罗盘。
- 3 开始移动。

电子罗盘指针会朝向起点。

**小技巧:**为获取更精准的导航,将您的设备上端朝向 移动的方向。

#### 停止导航

- 要停止导航并继续活动,请长按返回键 <sup>(B)</sup>,然后选择 停止导航。
- 要停止导航并保存活动,请按动作键 (A),然后向上 滑动屏幕。

#### 电子罗盘

设备具备可自动校正的三轴电子罗盘。无论是否启用 GPS,也无论是否正导航至目的地,电子罗盘的功能和 外观会随着您的活动而改变。

#### 手动校正电子罗盘

#### 注意

请在户外进行电子罗盘的校正。为了取得比较好的精准 度,请避免附近有会干扰电磁的物体,如汽车、建筑物 或电线杆等。

设备出厂前已完成校正,且设备默认为自动更正。若您 并非固定在某地使用(例如曾经历长距离的移动或极端的 温度改变),您可以手动校正电子罗盘。

- 1 长按返回键 ⑧。
- 2 选择 🖗 > 传感器 > 电子罗盘 > 开始校正。
- 3 按照屏幕上的说明进行操作。 小技巧:依照屏幕指示 8 字型翻转手表,直到完成 校正。

设备可以储存 14 天的活动、心率监测资料和最多 7 次的计时活动数据。您可以从设备查看过去 7 次的计时活动数据。同步资料到 Garmin Connect 帐号,Garmin Connect 拥有无限制的储存空间(使用 Garmin Connect 应用程序,第 17 页)(使用 Garmin Connect 电脑版,第 17 页)。

若记录容量已满,设备将从最旧的记录开始覆盖储存。

#### 使用历史记录

- 1 长按返回键 B。
- 2 选择 历史记录。
- 3 选择一个选项:
  - 选择 **本周** 以查看本周的活动。
  - 选择 上一周 以查看先前的活动。
- 4 选择活动。
- 5 选择一个选项:
  - 选择 **详细数据** 以查看活动其他资料。
  - 选择 圈数 以查看每个计圈的其他资料。
  - 选择 组数 以查看关于力量训练组数的其他资料。
  - 选择 间歇训练 以查看每趟游泳的其他资料。
  - 选择 心率区间 以查看每个区间的详细资料。
  - 选择删除以移除所选活动。

#### 查看各心率区间的时间

在查看心率区间资料之前,您必须先将设备与兼容的心 率传感器进行配对,并且完成活动的保存。 本看名心率区词的时间能让您拉正自己的训练程度

查看各心率区间的时间能让您校正自己的训练强度。

- 1 长按返回键 🖲。
- 2 选择 **历史记录**。
- 3 选择一个选项:
  - 选择 **本周** 以查看本周的活动。
  - 选择 **上一周** 以查看先前的活动。
- 4 选择活动。
- 5 选择 **区间用时**。

#### **Garmin Connect**

Garmin Connect 提供可追踪、分析、分享及彼此互相鼓 励的工具。记录您的户外活动,包括跑步、步行、骑车、 游泳、健行、高尔夫等各种活动。

使用 Garmin Connect 应用程序配对设备与手机,您可以建立免费的帐号;您也可以在设置 Garmin Express 应用程序(*Garmin.com.cn/express*)时建立帐号。

**保存活动:**在完成活动并使用设备保存活动后,您可以 将活动记录上传至 Garmin Connect,想要保留数据 多久都没问题。

分析资料:查看更多关于健身和户外活动的详细信息, 包括时间、距离、高度、心率、热量消耗、回转数、 最大摄氧量、跑步动态数据、活动鸟瞰图、配速和速 度表…等,甚至自定义分析报表。

**备注:** 部份数据需要配对选购的配件,如心率传感器 (*配对无线传感器,第 21 页*)。

# 历史记录

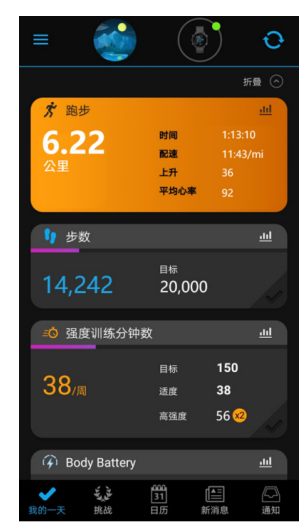

- **追踪个人进度:**追踪您的每日步数,加入朋友的联机挑战,激发自己更多潜能来达成目标。
- **分享活动:**与朋友联机,追踪彼此的活动,或是将活动 连结张贴至喜爱的社群网站。
- 管理设置: 您可以在 Garmin Connect 帐户上自定义设备和用户设置。

#### 使用 Garmin Connect 应用程序

将设备与手机配对后(*与手机配对,第 1 页*),使 用 Garmin Connect 应用程序上传全部活动资料到您的 Garmin Connect 帐号。

- 1 Garmin Connect 应用程序在手机上执行验证。
- 2 将手机与设备保持在 10 米以内的距离。 设备将自动与 Garmin Connect 应用程序和您的 Garmin Connect 帐号同步资料。

#### 使用 Garmin Connect 电脑版

使用电脑开启 Garmin Express 应用程序连接设备与 Garmin Connect,您可以使用 Garmin Express 应用程 序将活动资料上传到 Garmin Connect,或将训练或训练 计划从 Garmin Connect 传送到设备。您也可以安装软 体更新及管理您的 Connect IQ 应用程序。

- 1 使用 USB 线连接设备与电脑。
- 2 前往 Garmin.com.cn/express。
- 3 下载并安装 Garmin Express 应用程序。
- 4 开启 Garmin Express 应用程序并点选 新增设备。
- 5 按照屏幕上的说明进行操作。

自定义设备

#### 更改表盘

您可以从出厂预置的表盘选择或者从 Connect IQ 下载 (*Connect IQ 功能,第3页*),也可以编辑现有的表盘 (*编辑表盘,第17页*),或添加表盘样式(*建立自订表* 盘,第17页)。

- 1 在时间界面长按返回键 图。
- 2 选择 **表盘**。
- 3 左右滑动以浏览可用表盘。

4 轻触屏幕选择时间表盘。

#### 编辑表盘

您可以自定义表盘的样式与数据页。

- 1 在时间界面长按返回键 8。
- 2 选择 **表盘**。
- 3 左右滑动以浏览可用表盘。
- 4 向上滑动屏幕以编辑表盘。
- 5 选择要编辑的项目。
- 6 上下滑动屏幕以切换选项。
- 7 按下动作键 A 以选择项目。
- 8 轻触屏幕选择时间表盘。

#### 建立自订表盘

您可以通过选择表盘的排列方式、颜色与其他资料来建 立新的表盘。

- 1 在时间界面长按返回键 图。
- 2 选择 **表盘**。
- 3 向右滑动,然后选择 ♣。
- 4 上下滑动屏幕以切换背景选项,然后轻击屏幕以选择 想要显示的背景。
- 5 上下滑动屏幕以切换模拟指针和数字表盘,然后轻击 屏幕以选择想要显示的表盘。
- 6 上下滑动屏幕以切换主题色,然后轻击屏幕以选择想 要显示的颜色。
- 7 选择您想要的自定义的每个资料栏位,然后选择想要的显示的资料。

表盘旁边的白色显示条代表您可自订此栏位资料。

- 8 向右滑动屏幕以自定义时间标记。
- 9 上下滑动屏幕以切换时间标记。
- **10** 按下动作键 (A)。 设备设置您想要的新的表盘。

#### 自定义控制菜单

新增、重新排列和移除控制菜单中的控制项(*使用控制菜* 单,第1页)。

- 长按动作键 (A)。
   显示控制菜单。
- 长按返回键 <sup>(B)</sup>。
   控制菜单切换为可编辑的模式。
- **3**选择要自订的控制项。
- 4 选择一个选项:
  - 要更改控制菜单上控制项的位置,请选择要呈现的位置,或者拖曳控制项至新的位置。
  - ・选择 m 可删除控制菜单中的控制项。
- 5 若有需要,请选择 → 新增控制项到控制菜单。
   备注:至少先删除一个控制项,才能再新增控制项至
   快控制菜单。

#### 设定捷径

您可以设定快捷键为最爱,例如 Garmin Pay 电子钱包或 音乐控制。

- 1 在时间界面向右滑动屏幕。
- 2 选择一个选项:
  - 若您是第一次设定快捷键,请向上滑动屏幕,然
     后选择设定。
  - 若您先前有设定过快捷键,请长按返回键 B,然
     后选择 Ø > 快捷键。
- 3选择一个项目。

在表面向右滑动即出现此项目快捷键。

#### 活动和应用设置

设备可依照需求自定义每个预载的活动应用程序,例如, 您可以自定义数据页面、加入警示提醒与训练功能,但 设备并非适用所有的活动类型。

长按返回键 ⑧,然后选择 **۞ > 应用程序**,然后选择一项 活动。

- 选择模式颜色:设置活动颜色帮助识别进行中的活动。
- **警示:**设置活动训练的警示(*警示,第 18 页*)。
- **自动计圈:**设置自动标记特定的距离(*自动计圈,第 19* 页)。
- 自动暂停:设置在暂停移动或低于某特定速度时,自动 暂停记录(*自动暂停,第 19 页*)。
- 自动滑降:使用内置高度计启用自动滑降侦测。
- 自动换页:在定时器启动时使用此功能浏览所有活动页 面(*自动翻页,第19页*)。
- **自动组数**:力量训练活动期间,设备会在每组训练时自动启动或暂停。
- **球杆提示:**启用设备在每次击球时,提示您输入使用的 高尔夫球杆。
- **数据页面:**显示或隐藏活动的数据字段(*自定义数据页 面,第* 18 页)。
- **开球距离:**设定挥杆平均距离。
- **编辑重量:**让您在力量训练或有氧运动期间,新增训练 的的重量。
- **启用视频:**在力量训练、有氧运动、瑜珈或普拉提活动 期间,开启屏幕动画指导。动画可从从设备预置中看 到,也可以从 Garmin Connect 下载。
- **GPS:** 设定 GPS 天线的接收模式(*更改 GPS 设置,第 19 页*)。
- **泳池大小:**设置游泳池长度。
- **计分方式:** 高尔夫球赛时设定计分方式为总杆赛或定分 式比赛。
- 数据追踪: 启用于高尔夫球赛中记录数据。
- **状态:**在开始高尔夫球局时,自动启用或关闭计分此功 能。在每次球局开始前都会提示。
- 锦标赛模式:关闭认证比赛时禁止使用的功能。

振动提示: 启用呼吸活动时吸气或呼气的通知。

#### 自定义数据页面

根据训练目标或选用的配件,您可以自定义页面资料。 例如自定义其中一个资料栏位显示您的单圈配速度或心 率区间。

- 1 长按返回键 B。
- 2 选择 Ø > 应用程序。

- 3 选择一项活动。
- 4 选择活动设置。
- 5 选择 **数据页面**。
- 6 选择要自定义的数据字段:
- 7 选择一个或多个选项:
  - **备注:**并非全部选项皆适用于所有活动。
  - 选择 栏位设置 以调整每个数据页面样式与栏位数 量。
  - 选择页面后选择 编辑数据页 以自定义想要的栏位。
  - 要显示或隐藏数据页面,请选择栏位旁的切换开 关。
  - 要显示或隐藏心率区间页面,请选择心率区间图。

#### 警示

使用者可以针对每个活动设定警示,以协助针对特定目 标进行训练,但部分警示(例如心率或踏频)仅适用于特 定活动。警示类型分为:事件警示、范围警示以及循环 警示三种。

- **事件警示:**事件是一个特定值,事件警示会发出一次通 知。例如,您可以将设备设置为在达到卡路里燃烧的 目标时发出警示。
- **范围警示:**每当设备高或低于某个指定范围时,范围警 示即会发出通知。例如,您可以将设备设置为当心率 低于每分钟 60 下(bpm)或高于 210 bpm 时,发出 警示。
- **循环警示:**每当设备记录到特定的值或间隔时间时,循 环提示即会发出通知。例如,您可以将设备设置为每 30 分钟发出警示。

| 警示选项    | 警示类型 |    | 功能                                                                            |
|---------|------|----|-------------------------------------------------------------------------------|
| 步频 / 踏频 | 范围   |    | 设置步频或踏频的最大与最<br>小值                                                            |
| 卡路里     | 事件,  | 循环 | 设置卡路里                                                                         |
| 自定义     | 事件,  | 循环 | 选择现有的信息或选择警示<br>类型新增自定义信息                                                     |
| 距离      | 循环   |    | 设置距离间隔                                                                        |
| 海拔      | 范围   |    | 设置海拔的最大与最小值                                                                   |
| 心率      | 范围   |    | 您可以设置最大和最小心率<br>值,也可以选择区域更改。请<br>参阅 <i>关于心率区间,第</i> 7<br>页和 <i>心率区间表,第</i> 7页 |
| 配速      | 范围   |    | 设置配速的最大与最小值                                                                   |
| 跑 / 走模式 | 循环   |    | 设置跑步 / 走路循环                                                                   |
| 速度      | 范围   |    | 设置最大与最小速度                                                                     |
| 时间      | 事件,  | 循环 | 设置时间区间                                                                        |

#### 设置警示

- 1 长按返回键 (B)。
- 2 选择 **Ø > 应用程序**。
- 3选择一项活动。
  - **备注:**此功能不适用于全部活动。
- 4 选择活动设置。

- 5 选择 **警示**。
- 6选择一个选项:
  - 点选新增以新增活动警示。
  - 选择现有的警示名称。
- 7 如果需要的话,请选择警示类型。
- 8 择择一个区间,输入最大与最小值或自定义输入警示 值。
- 9 如果需要的话,请开启警示。

每当您达到警示值时,事件提示和循环提示就会显示信 息;范围提示则会在您高或低于指定范围(最小值和最大 值)时显示。

#### 自动计圈

#### 使用自动计圈标记圈数

您可以使用自动计圈自动标记特定的距离,此功能对于比 较活动时每圈(例如每公里或每五公里)的表现非常有帮 助。

- 1 长按返回键 8。
- 2 选择 Ø > 应用程序。
- 3 选择一项活动。

**备注:**此功能不适用于全部活动。

- 4 选择活动设置。
- 5 选择一个选项:
  - 选择切换开关以开启或关闭自动计圈功能。
  - 选择 自动计圈 设置自动标记的距离。

每当完成一段计圈时,屏幕即显示此圈完成的时间。若 开启振动警示,设备也会发出振动提醒(*系统设置,第 19 页*)。

#### 自动暂停

您可以使用自动暂停功能,在停止移动或配速 / 速度低 于所设定的数值时,自动暂停计时功能。如果活动过程 中会碰到红绿灯,或是其他必须停下来的地方,此功能 会很有帮助。

**备注:**当计时器为暂停或关闭时,此段活动并不会被记 录。

- 1 长按返回键 🖲。
- 2 选择 Ø > 应用程序。
- 3 选择一项活动。

**备注:**此功能不适用于全部活动。

- 4 选择活动设置。
- 5 选择 **自动暂停**。
- 6 选择一个选项:
  - **备注:**并非全部选项皆适用于所有活动。
  - 选择 当静止时,在停止移动时自动暂停计时器。
    选择 配速,在配速低于某特定值时自动暂停计时器。
  - 选择 **速度**,在速度低于某特定值时自动暂停计时 器。

#### 自动翻页

当计时器启动时,您可以使用自动换页功能浏览所有活 动页面。

- 1 长按返回键 8。
- 2 选择 Ø > 应用程序。
- 选择一项活动。
   备注:此功能不适用于全部活动。
- 4 选择活动设置。
- 5 选择 **自动翻页**。
- 6 选择换页的速度。

#### 更改 GPS 设置

更多 GPS 信息请参考 Garmin.com.cn/about-gps。

- 1 长按返回键 🖲。
- 2 选择 Ø > 应用程序。
- 3 选择自定义一项活动。
- 4 选择活动设置。
- 5 选择 GPS。
- 6选择一个选项:
  - ・选择 关闭 在活动时关闭 GPS。
  - 选择 开启 以启用预设 GPS 卫星系统。
  - 选择 GPS + GLONASS(俄罗斯卫星系统),以便在 天空能见度低的情况下提供更准确的位置信息。
  - 选择 GPS + GALILEO (欧盟卫星系统),以便在天空能见度低的情况下提供更准确的位置信息。

**备注:**与仅使用 GPS 相比,同时使用 GPS 和另一颗 卫星会更快消耗续航(*GPS 和其他卫星系统,第 19* 页)。

#### GPS 和其他卫星系统

相较于单一 GPS 系统,GPS + GLONASS 或 GPS + GALILEO 选项能在较具挑战的环境及快速定位上提供更 好的定位结果;但相较于单一 GPS 系统,使用复合式卫 星系统会也增加电池电量的消耗。

#### 手机配对设置

- 长按返回键 🖲,然后选择 🛱 > 手机。
- **状态:**显示目前连线状态,与切换蓝牙连线开关。
- **通知:**依据选项自动开启或关闭智能通知(*开启智能通 知,第2页*)。
- **连接警示:**与手机连线或断线时警示提示。
- **配对手机:**使用蓝牙配对兼容的手机。
- **同步:** 允许设备与 Garmin Connect 应用程序互相传送 资料。
- 停止 LiveTrack:终止进行中的 LiveTrack。

#### 系统设置

- 长按返回键 B,然后选择 🛱 > 系统。
- 自动锁定:自动锁定触控屏幕防止误触。您可以按下动 作键 (A) 来解除锁定。
- **语言:** 设定设备显示的语言。
- **时间:** 设定时间格式与其来源依据(*时间设置,第 20 页*)。
- 日期: 设定设备显示的日期与其格式。
- **显示:**设定调整背光关闭时间与背光亮度(*背光设定,第* 20页)。

- Physio TrueUp: 同步其他 Garmin 设备的活动、历史记 录与其他资料。
- **振动:**开启或关闭振动警示并设定振动强度。
- **勿扰模式:**开启或关闭勿扰模式。
- **单位:** 设定设备显示的测量单位(*更改测量单位,第 20* 页)。
- **数据记录:** 设定设备如何记录活动资料。出厂时预先设 定为 **智能**,可支持较长的活动记录;若设定为 **每秒** 可以得到比较详细的活动记录,但可能需要您更频繁 的为设备充电。
- USB 模式:当连接至电脑时,设定设备 MTP(媒体传输) 或 Garmin 模式。
- **重新设置:**恢复出厂设置或删除个人资料重置设置(恢复 出厂设置,第 24 页)。

**备注:**若您已在设备上建立 Garmin Pay 电子钱包, 恢复出厂设定后电子钱包也会被删除。

- **软件更新:**确认是否有可安装的软体更新。
- **关于:**显示机台序号、软件版本、电子标签、通讯协议 与版权声明等。

#### 时间设置

长按返回键 (B),然后选择 🛱 > 系统 > 时间。

时间格式:设定时间为 12 小时制或 24 小时制。

**时间设置:**手动设定时间,或根据已配对的移动设备自 动设定时间。

#### 使用 GPS 同步时间

每次开启设备卫星定位后,设备会自动侦测您的时区和 时间日期。您也可以在变更时区时手动将时间与 GPS 进 行同步,并更新夏令时间。

- 1 在时间界面长按返回键 图。
- 2 选择 Ø > 系统 > 时间 > 时间设置 > 自动。
- 3 在时间界面长按返回键 B,选择 A > 控制菜单。
- 4 点选图标删除不需要的控制菜单项目,然后将使用 GPS 设置时间加入控制菜单。
- 5 在时间界面长按动作键 (A) 进入控制菜单。
- 6 点选 🚯 并等待设备接收卫星信号。

#### 时区

每次开启设备并完成卫星定位或与手机配对后,设备会 自动侦测您当前所在时区以及当前位置的时间。

#### 手动设置时间

在默认情况下,设备与手机配对后,会自动同步时间。 1 长按返回键 <sup>(B)</sup>。

- **3** 选择 **时间**,输入具体时间。

#### 设置闹钟

您可以设定多个闹钟,并将其设定为一次性闹钟或者重 复闹钟。

- 1 长按返回键 🖲。
- 2 选择 时间 > 闹钟 > 添加闹钟。
- 3 选择 时间,然后输入时间。
- 4 选择 **重复**,然后选择一个项目。

5 选择 名称,然后选择闹钟的描述。

#### 删除闹钟

- 1 长按返回键 8。
- 2 选择 时间 > 闹钟。
- 3 选择一个闹钟,然后选择 删除。

#### 开始倒数计时器

- 1 长按返回键 8。
- 2 选择 **时间 > 计时器**。
- 3 输入时间,然后选择 ✔。
- 4 按下动作键 🗛。

#### 使用秒表

- 1 长按返回键 🖲。
- 2 选择 **时间 > 秒表**。
- 3 按下动作键 (A)以开始活动计时。
- 4 单击返回键 B 以重新计圈计时。 秒表总计时间仍会继续计时。
- 5 按下动作键 🙆 以停止活动计时。
- 6选择一个选项:
  - 向下滑动以重设计时器。
  - 按下返回键 <sup>B</sup> 然后选择 ✓ 以储存秒表计时为活动。
  - 按下返回键 

     飲然后选择
     X
     以退出秒表计时。

#### 背光设定

长按返回键 B,然后选择 🛱 > 系统 > 显示。

- **模式:** 设定与设备互动时开启背光,包括收到通知、使 用设备按键或触控屏幕。
- 亮度: 设定背光亮度的等级。
- **屏幕超时:**设定背光持续的时间。
- **手势:** 设定旋转抬手即开启背光。旋转手势包含将设备 靠近身体。您可以设定只在活动期间启用抬手背光, 也可以调整抬手背光的灵敏度。

#### 更改测量单位

自定义距离、配速、速度、海拔、重量、高度和温度的 测量单位。

- 1 在时间界面长按返回键 图。
- 2 选择 Ø > 系统 > 单位。
- 3 选择测量类型。
- 4 选择测量单位。

#### 设置 Garmin Connect

您可以从 Garmin Connect 应用程序或从 Garmin Connect 网页版登录您的 Garmin Connect 帐号更改设 备设置。部分设置无法在设备上变更,只能登录 Garmin Connect 帐号修改。

- 在 Garmin Connect 应用程序中的设备 widget 小工 具选择您的设备。

完成自定义设置,同步资料后将套用变更至您的设备

(使用 Garmin Connect 应用程序,第 17 页)(使用 Garmin Connect 电脑版,第 17 页)。

# 无线传感器

您的设备可以搭配使用无线 ANT+ 或蓝牙传感器。获取 更多可选购的兼容传感器信息,请转到 Garmin.com.cn 的各产品详情页面可支持在线购买。

#### 配对无线传感器

首次使用无线 ANT + 或蓝牙传感器连接 Garmin 设备之前,必须先将设备与传感器进行配对。完成配对后,当 开始活动时且传感器在连接范围内,即自动与设备连接。 小技巧: 当启用传感器且在设备附近活动时,部分 ANT + 传感器会自动与您的设备配对。

- 1 与其他无线传感器保持至少 10 米以上的距离。
- 2 如果您要配对心率传感器,请先穿戴好心率传感器。 若没有佩戴的话,心率传感器不会传送或接收数据。
- 3 长按返回键 🖲。
- 4 选择 Ø > 传感器 > 新增。
- **5** 设备与传感器保持在3米以内的距离,然后等待设备与传感器的配对。

在两者连结之后,图示会显示于设备屏幕上方。

#### 步态传感器(选购)

当进行室内训练或是 GPS 信号微弱时,您可以使用步态 传感器取代 GPS 来记录配速和距离。步态传感器如同心 率传感器一般,可随时传送数据。

若您超过 30 分钟未进行活动,步态传感器会自动关闭, 以节省电池电量。当电池低电量时,设备上会显示提示 信息,此时电池大约剩下五小时的使用寿命。

#### 手动校正步态传感器

在校正步态传感器之前,必须先完成设备与步态传感器 的配对(*配对无线传感器,第 21 页*)。

如果已知自己的校正系数,推荐您手动校正步频。若曾 经使用其它 Garmin 产品校正步频,您可能知道自己的 校正系数。

- 1 长按返回键 🖲。
- 2 选择 Ø > 传感器 > 计步器 > 校正系数。
- 3 调整校正系数:
  - 若测出的距离太短,请提高校正系数。
  - 若测出的距离太长,请降低校正系数。

#### 自动更正步态传感器步频

在校正步频之前,必须先完成设备与步态传感器的配对 (*配对无线传感器,第 21 页*)。

步态传感器有自动更正的功能。在户外使用 GPS 跑步数 次,即可得较为精确的速度与距离。

- 1 到空旷无遮蔽的户外5分钟。
- 2 开始跑步活动。
- 3 在田径场连续跑步10分钟不停歇。
- 4 停止跑步活动并保存。

步态传感器会根据纪录变更校正。除非您改变跑步 风格,否则不需要再次校正步态传感器的步频。

#### 自行车专用速度 / 踏频传感器(选购)

使用兼容的踏频传感器将数据传送至您的设备。

- 配对设备与传感器(配对无线传感器,第21页)。
- 设定轮胎尺寸(校正速度传感器,第21页)。
- •开始骑行(开始骑行,第12页)。

#### 校正速度传感器

在校正速度传感器之前,必须先完成设备与速度传感器 的配对(*配对无线传感器,第 21 页*)。

选用手动校正可以提高其准确性。

- 1 长按返回键 8。
- 2 选择 Ø > 传感器 > 速度 / 踏频传感器 > 轮圈尺寸。
- 3 选择一个选项:
  - 选择 **自动** 以自动计算轮圈尺寸并校正您的速度传 感器。
  - 选择 手动,然后输入轮胎尺寸以手动校正您的速度传感器(轮胎尺寸和周长,第26页)。

#### 球杆传感器

设备兼容于 Approach CT10 高尔夫挥杆追踪系统。您可 以使用已配对的球杆传感器自动追踪高尔夫击球资料, 包括位置、距离和球杆类型。请参考挥杆追踪系统的使 用者手册以取得更多相关资讯。

#### 骑行安全生态

设备可以与 Varia 自行车智能雷达和 Varia 自行车智能显 示器配对以改善使用者的环境感知,让使用者更能注意 到周围环境的变化。更多资讯请参阅 Varia 系列产品的 使用手册。

**备注:**在与 Varia 系列设备配对前,可能需要更新 GarminActive 软件(*使用 Garmin Connect 应用程序,第 17 页*)。

#### tempe 温度传感器

tempe 是 ANT+ 无线温度传感器。您可以将传感器装在 固定带或固定环上,使其接触环境空气,确保温度数据 源的一致与正确性,但必须先将 tempe 与设备完成配 对,才能显示 tempe 提供的温度数据。

设备信息

#### 为设备充电

#### 

设备内含锂电池。请参阅包装内手册前段的《安全及产 品信息须知》以获取产品警告及其他重要信息。

#### 注意

充电或连接至电脑前,请务必清洁并保持传输接点与周 围区域干燥,以免锈蚀。请参阅使用手册中的清洁指 示。

#### 1 将 USB 充电线的较小的一端连接至您的设备。

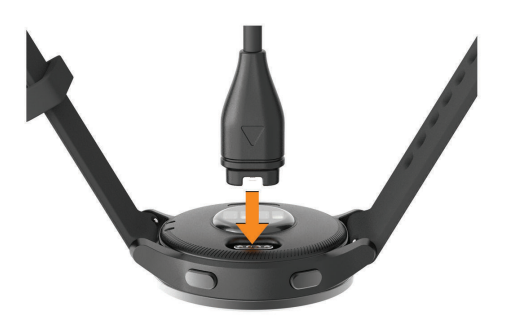

- 2 将 USB 充电线的另一端接入电源。
- 3 将设备充满电。

#### 设备更新

在电脑安装 Garmin Express(*Garmin.com.cn/ express*)。在智能手机安装 Garmin Connect 应用程序。 这提供了以下便利的 Garmin 设备服务**:** 

- 软件更新
- 路线更新
- 上传资料到 Garmin Connect
- 产品注册

#### 使用 Garmin Connect 更新软件

更新设备之前,您必须具备 Garmin Connect 账号,并 且已经下载 Garmin Connect 应用程序(*与手机配对,第 1 页*)。

同步 Garmin Connect 应用程序与设备(使用 Garmin Connect 应用程序,第17页)。

当有可更新软件时,Garmin Connect 应用程序会自动传送软件更新通知到您的设备。软件更新将不会在使用设备时进行。当您的更新完成后,设备将重新启动。

#### 使用 Garmin Express 更新软件

更新设备之前必须先下载并安装 Garmin Express 应用程序(使用 Garmin Connect 电脑版,第 17 页)。

- 1 使用 USB 线连接设备与电脑。 当有可更新软件,Garmin Express 会传送至设备。
- 2 Garmin Express 应用程序完成更新传送后,可移除 电脑与设备的连线。 您的设备会安装更新。

#### 查看设备信息

您可以查看设备的机台序号、软体版本、电子标签、通 讯协议与版权声明等信息。

- 1 长按返回键 8。
- 2 选择 Ø > 系统 > 关于。

#### 查看电子标签法规和合规性信息

本设备提供电子标签。电子标签可显示法规信息,如 FCC 或地区合规标章提供的识别号码,以及适用产品与 授权信息。

长按返回键 图 10 秒,可查看相关信息。

# 产品规格

#### 注意

电池续航时间为 Garmin 实验室在标准条件下的估计值, 实际使用时间取决于设备上启用的功能及使用环境,例 如是否开启活动追踪、光学心率、智能通知、GPS 信号 强弱、是否已连接内置传感器或 ANT+ 传感器等。

| 电池类型                       | 内置可充电式锂电池                         |  |  |
|----------------------------|-----------------------------------|--|--|
| GarminActive S<br>电池续航     | 智能模式约5天                           |  |  |
|                            | 智能模式+音乐约8小时                       |  |  |
|                            | GPS + GLONASS 模式约 16 小时           |  |  |
|                            | GPS + GLONASS 模式 + 音乐约 5 小<br>时   |  |  |
| GarminActive<br>电池续航       | 智能模式约5天                           |  |  |
|                            | 智能模式 + 音乐约 8 小时                   |  |  |
|                            | GPS + GLONASS 模式约 18 小时           |  |  |
|                            | GPS + GLONASS 模式 + 音乐约 6 小<br>时   |  |  |
| 操作温度范围                     | 0° ~ 60°C (-4° ~ 140°F)           |  |  |
| 充电温度范围 0°~45°C (32°~113°F) |                                   |  |  |
| 无线频率 / 协议                  | 线频率 / 协议 Wi-Fi、ANT+、Bluetooth、NFC |  |  |
| 防水等级                       | 游泳可用 , (IPX 8) 5 ATM*             |  |  |

\* 可承受相等于 50 米水深的压力,水下请勿操作按键,Garmin.com. cn/support/water\_rating

# 设备保养

#### 注意

尽量避免激烈的撞击或粗暴的使用方式,这样有可能减 少产品的使用寿命。

避免水下操作按键。

避免使用尖锐的物品清洁设备。

请勿使用坚硬或尖锐的物品来操作触控屏幕,这有可能 造成设备损坏。

避免使用有机溶剂、化学清洁用品或驱虫剂,这可能会 破坏设备的塑料零件。

在接触过氯、盐水、防晒油、化妆品、酒精或其它化学 用品后,请使用大量清水彻底清洁,因为长时间接触这 些物质有造成设备损坏的可能。

设备请避免长时间曝露在过冷或过热的极端温度,这可 能造成永久性的损坏。

#### 设备清洁

#### 注意

设备充电时,即使少量的汗液或湿气都可能导致充电触 点的腐蚀,腐蚀会妨碍数据的传送,对充电也会有影响。

- 1 使用绒布沾中性温和清洁剂轻轻擦拭。
- 2 擦干设备。

清洁后,让设备完全干燥。

小技巧:更多信息请前往 support.garmin.com/zh-CN/。

#### 更换表带

设备兼容标准快拆表带。小尺寸的表使用 18 毫米宽的表 带,大尺寸的表使用 22 毫米宽的表带。

1 滑动上下两侧横轴的快拆轴心将表带与设备分离。

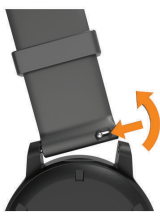

- 2 将新表带横轴的其中一侧扣进设备上。
- 3 滑动快拆轴心,将横轴与设备的两端对齐扣紧。
- 4 重复步骤1至3 替换另一侧的表带。

# 疑难解答

#### 设备是否与我的手机兼容?

GarminActive 设备兼容于使用无线蓝牙技术的智能手机。 请前往 Garmin.com.cn/ble 取得更多信息。

#### 手机无法连接到设备

如果您的手机无法连接到设备,您可以尝试以下操作:

- 关闭智能手机和设备,然后重新打开它们。
- 在移动设备上启用无线蓝牙。
- 将 Garmin Connect 应用更新到最新版本。
- 在 Garmin Connect 应用程序与手机的蓝牙设定中删 除设备,再重新进行配对。
- 如果您购买了新的智能手机,请从您打算停止使用 的智能手机上的 Garmin connect 应用中删除您的设 备。
- 智能手机与设备保持在10米以内的距离。
- 在手机上打开 Garmin Connect 应用程序,点选 或 •••, 再选择 Garmin 设备 > 添加设备 进入配对模式。
- 在时间界面长按返回键 <sup>(B)</sup>,然后选择 <sup>(C)</sup> > 手机 > 配 对手机。

#### 我的耳机无法连接到设备

如果您的耳机先前已通过蓝牙连线至智能手机,那么他 可能在连线到设备前先与手机连结您可以尝试以下解决 方式**:** 

- 关闭手机的无线蓝牙。
   请参阅手机的使用说明书来关闭手机上的无线蓝牙 连线。
- 连接设备与耳机时请远离手机 10 米以上。
- 配对蓝牙耳机与设备(连接蓝牙耳机,第4页)。

#### 我的音乐或蓝牙耳机连接已断开

当您使用蓝牙将 GarminActive 设备与耳机连接时,设备 与耳机天线间的直线区段为信号最强处。

- 若信号受身体阻挡,可能会发生信号强度变弱或耳机 连接断线的情形。
- 建议您将设备对准在与耳机天线同一侧。
- 每款耳机因型号而有不同,您可以尝试将手表放在另 一只手腕上。

#### 设备显示语言错误

如果选择了错误的设备语言,请进入设备更改。

- 1 长按返回键 3.
- 2选择 🛱 🔅 。
- 3 向下滑动到目录列表中的最后一个项目并选择。
- 4 向下滑动到目录列表中正数第二个项目,然后选择 它。
- 5 选择正确的语言。

#### 设备没有显示正确的时间

当设备与电脑或手机同步或取得 GPS 卫星信号时,设备 即会更新时间与日期。在变更时区时您应该同步设备取 得正的时间,并更新夏令时间。

- 1 长按返回键 B,然后选择 D > 系统 > 时间。
- 2 确认已启用自动选项。
- 3 选择一个选项:
  - 确认手机显示正确的本地时间,并将设备与手机 同步(*使用 Garmin Connect 应用程序,第 17* 页)。
  - 开始户外活动,请至开放无遮蔽的户外空间,并 等待设备接收卫星信号。
  - 时间与日期将自动更新。

#### 延长电池续航

下列动作可以延长电池续航:

- 降低屏幕待机时间(背光设定,第20页)。
- 降低背光亮度(背光设定,第20页)。
- 当不需连线时关闭蓝牙功能(*关闭智能手机蓝牙连接, 第 2 页*)。
- 关闭日常活动追踪(日常活动监测设置,第8页)。
- 限制机台显示的智能通知(管理通知,第2页)。
- 停止推送心率到其他兼容的 Garmin 设备(*推送心率 至 Garmin 设备*, *第 6 页*)。
- 关闭光学心率监测功能(关闭腕式光学心率,第7 页)。
- 关闭自动脉搏动血氧侦测(调整睡眠期间脉搏血氧监测功能,第8页)。

#### 重启设备

如果设备停止响应,您可能需要重启设备。

**备注:**重启设备可能会擦除您的数据或设置。

- 长按动作键 (A) 15 秒。
   设备关闭。
- 2 长按动作键 (A) 1 秒以开启设备。

## 恢复出厂设置

此操作可以重置所有设定回到出厂设置。

- 1 长按动作键 🗛。
- 2 选择 Ø > 系统 > 重新设置。
- 3 选择一个选项:
  - 若要将所有设定恢复为出厂预设值,并删除所有 使用者资料与历史记录,请选择 删除资料恢复出 厂。

**备注:**若您已在设备上建立 Garmin Pay 电子钱 包,恢复出厂设置后电子钱包会被删除。若您已 在设备上储存音乐,恢复出厂设置也将删除储存 音乐。

 若要将所有设定恢复为出厂预设值,但要保存所 有使用者资料与历史记录,请选择恢复出厂设置。

## 获取卫星信号

设备需要开放的户外空间以收取卫星信号。

- 到室外一个开放区域。
   至开放无遮闭的空间后,将设备正面朝上对准天空。
- 等待设备接收卫星信号。
   可能需要 30 ~ 60 秒的接收时间。

#### 改善卫星信号接收

- 请经常同步设备到您的 Garmin Connect 帐户:
  - 使用 USB 线连接设备并与 Garmin Express 应用 程序同步。
  - · 启用移动设备蓝牙以同步 Garmin Connect 应用程 序。
  - 使用 Wi-Fi 无线网络将设备连接到您的 Garmin Connect 账户。

当连接 Garmin Connect 账户时,会加载近几天的卫 星数据,这将加速设备的卫星信号接收。

- 在户外开放的区域佩戴设备时,尽量避开周围的高大 建筑物或是树木。
- 保持静止几分钟等候卫星信号接收。

#### 活动追踪

请前往 Garmin.com.cn/legal/atdisclaimer 取得更多与 活动追踪相关的信息。

#### 步数值似乎不准确

如果您的步数不准确,您可以尝试以下方法:

- 将设备穿戴在非惯用手腕上。
- 推婴儿车或割草机时,请将设备放在口袋中。
- 只使用手或手臂的活动时将设备放在口袋中。
   **备注:** 设备可能会误判部分重复的动作为步数,例如 洗碗、折衣服或拍手。

#### 爬楼梯的资料似乎不太准确

您的设备使用内部气压计来测量已爬楼层的高度变化, 一个楼层等于 3 米。

- 在爬楼梯时,避免握住扶手或跳过台阶。
- 在多风的环境中,请用袖子或夹克覆盖设备,因为强

烈的阵风可能会导致读数不稳定。

#### 提高卡路里与高强度活动时间的精准度

通过在户外步行或跑步 20 分钟以提高估算的准确性。

- 1 在时间界面,上下滑动屏幕以选择 **我的一天** 小工 具。
- 2选择!。
- 3 按照屏幕上的说明进行操作。

#### 活动时无法读取温度数据

您需要使用选购的外接式温度传感器,以便在佩戴手 表时取得准确的环境温度数值(*tempe 温度传感器,第 21 页*)。

#### 取得更多信息

- 前往 *support.garmin.com/zh-CN/* 获取详细手册, 或软件更新。
- 请转到 Garmin.com.cn 的各产品详情页面可支持在 线购买或联系 Garmin 经销商了解选购配件信息。
- 请前往 Garmin.com.cn/legal/atdisclaimer。 此产品不是医疗设备。脉搏血氧计功能不可在所有 国家及地区适用。

# 附录

#### 数据字段

部分数据字段需配对 ANT + 配件才能显示信息。

- 24 小时内最高温度:从兼容的温度传感器记录到的过去 24 小时内的最高温度。
- 24 小时内最低温度:从兼容的温度传感器记录到的过去 24 小时内的最低温度。
- **平均踏频:**骑车。目前活动的平均踏频。
- 平均步频: 跑步。目前活动的平均步频。
- 平均心率:目前活动的平均心率。
- 平均最大心率 %: 目前活动期间的平均最大心率。
- **圈均用时:**目前活动的平均单圈时间。
- 平均速度:目前活动的平均速度。
- **平均 Swolf**:目前活动的平均 Swolf。 您的 Swolf 分数是单次时间长度与该时间内的划水 次数相加(*游泳专业术语,第 12 页*)。
- **平均划水距离:**目前活动期间,每次划水所移动的平均 距离。
- 平均配速:目前活动的平均配速。
- **趟均划水数:**目前活动期间,每泳池长度的平均划水次 数。

平均划水率:每分钟的平均划水次数(SPM)。

**踏频:**骑行时,曲柄转动的次数。

设备必须连接至回转速配件,才能显示此数据。

- 步频: 跑步。每分钟步数(左右脚)。
- **卡路里:**消耗的总热量。
- 划水距离:每次划水移动的距离。

- 距离:目前路线或活动的移动距离。 **经过时间:**总计时间长度。例如,如果启动计时器并跑 步 10 分钟, 然后暂停计时器 5 分钟, 接着再次启动 计时器并跑步 20 分钟,您的持续时间便为 35 分钟。 **高度:**目前位置的海拔高度或海面下高度。 **爬楼层数:**当天的爬楼层总数。 **下楼层数:** 当天的下楼层数。 每分钟攀爬楼层数:每分钟上升的楼层数。 目前航向: 您的移动方向。 心率: 每分钟的心跳数(BPM)。设备必须连接至兼容的 心率传感器。 **最大心率 %:**最大心率的百分比。 **心率区间:** 心率的目前范围(1至5)。默认区间是依照用 户的详细信息和最大心率为基准(以 220 减去您的年 龄)。 **组均划水距离:**目前间歇训练期间,每次划水的平均划 水距离。 **组均划水数:**目前间歇训练期间,每泳池长度的平均划 水次数。 **单圈划水率:**目前间歇训练期间,每分钟的平均划水次 数(SPM)。 **单圈泳距:**目前间歇训练的移动距离。 **单圈趟数:**目前间歇训练完成的泳池长度。 **单组配速:**目前间歇训练的平均配速。 单组 Swolf:目前间歇训练的平均 SWOLF 分数。 **单圈时间:**目前间歇训练的秒表时间。 **单组泳姿:**目前的间歇训练划水类型。 **末圈划水距离:**完成前组期间,每次划水的平均划水距 离。 **末组泳姿:**完成的最后泳池长度期间所使用的划水类型。 **末趟划水率:**完成的最后泳池长度期间,每分钟的平均 划水次数(SPM)。 **末趟泳姿:**完成的最后泳池长度期间所使用的划水类型。 **末趟划水数**:完成的最后泳池长度的划水总次数。 **单圈踏频:**骑车。目前单圈的平均踏频。 **单圈步频:**跑步。目前单圈的平均步频。 **单圈距离:**目前单圈的移动距离。
- **单圈心率:**目前单圈的平均心率。
- **单圈最大心率 %:**目前单圈的最大心率平均百分比。
- **单圈配速:**目前单圈的平均配速。

- 完成圈数:目前活动所完成的圈数。 **单圈谏度:** 日前单圈的平均谏度。 单圈步数:目前单圈的步数。 单圈时间:目前单圈的码表时间。 末组 Swolf: 最后一次完成间歇的平均 SWOLF 分数。 **末圈踏频:**骑车。完成的末圈平均踏频。 **末圈步频:**跑步。完成的末圈平均步频。 **末圈距离:**完成的末圈移动距离。 **末圈心率:**完成的末圈平均心率。 **末圈最大心率 %:**最后单圈的最大心率平均百分比。 **末圈配速:**完成的末圈平均配速。 **末圈速度:**完成的末圈平均速度。 **末圈时间:**完成的末圈秒表时间。 末趟 Swolf:完成的最后泳池长度 SWOLF 分数。 **末趟配速:**完成的最后泳池长度的平均配速。 **趟数**:目前活动期间完成的泳池长度数。 **最大速度:**目前活动的最高速度。 **配速:**目前配速。 次数:在力量训练中,每组训练的呼吸次数。 **呼吸频率:** 您每分钟呼吸的频率(brpm)。 **本组计时:**在力量训练中,当前训练总花费时间。 速度:目前的移动速度。 **步数:**目前活动的步数。 **压力:**目前的压力等级。 **划水率:**每分钟的划水次数(SPM)。 **划水数**:目前活动的划水总次数。 **日出时间:**GPS 所在位置的日出时间。 **日落时间:**GPS 所在位置的日落时间。 **温度:** 气温, 体温会对温度传感器造成影响。您的设备 必须连接兼容的外部温度传感器才能显示此数据。 **区间用时:**每次心率或功率区带的持续时间。 时间:依据目前位置及时间设置所显示的时间(格式、时 区、日光节约时间)。 计时器:目前活动的计表时间。
  - **总上升:**目前活动期间或自上次重设后的总爬升距离。
  - **总下降:**目前活动期间或自上次重设后的总降落距离。
  - **垂直速度:**时间内的爬升率或下降率。

#### 最大摄氧量标准等级

此表为依照性别及年龄分列的最大摄氧量(VO2 Max.)标准等级估算值。

| 男性 | 百分比  | 20-29 | 30-39 | 40-49 | 50-59 | 60-69 | 70-79 |
|----|------|-------|-------|-------|-------|-------|-------|
| 优越 | 95   | 55.4  | 54    | 52.5  | 48.9  | 45.7  | 42.1  |
| 良好 | 80   | 51.1  | 48.3  | 46.4  | 43.4  | 39.5  | 36.7  |
| 好  | 60   | 45.4  | 44    | 42.4  | 39.2  | 35.5  | 32.3  |
| 普通 | 40   | 41.7  | 40.5  | 38.5  | 35.6  | 32.3  | 29.4  |
| 差  | 0-40 | <41.7 | <40.5 | <38.5 | <35.6 | <32.3 | <29.4 |

| 女性 | 百分比  | 20-29 | 30-39 | 40-49 | 50-59 | 60-69 | 70-79 |
|----|------|-------|-------|-------|-------|-------|-------|
| 优越 | 95   | 49.6  | 47.4  | 45.3  | 41.1  | 37.8  | 36.7  |
| 良好 | 80   | 43.9  | 42.4  | 39.7  | 36.7  | 33    | 30.9  |
| 好  | 60   | 39.5  | 37.8  | 36.3  | 33    | 30    | 28.1  |
| 普通 | 40   | 36.1  | 34.4  | 33    | 30.1  | 27.5  | 25.9  |
| 差  | 0-40 | <36.1 | <34.4 | <33   | <30.1 | <27.5 | <25.9 |

经 Cooper Institute 同意转载,请参考 www.CooperInstitute.org 取得更多资讯。

# 轮胎尺寸和周长

速度传感器会自动侦测轮胎尺寸。若有需要,您可以在 速度传感器设定中手动输入轮胎尺寸。

轮胎尺寸标记在轮胎的两侧。您可以上网查询并计算未 列在表格中的尺寸。

| 轮胎尺寸              | 周长(mm) |
|-------------------|--------|
| 20 × 1.75         | 1515   |
| 20 × 1-3/8        | 1615   |
| 22 × 1-3/8        | 1770   |
| 22 × 1-1/2        | 1785   |
| 24 × 1            | 1753   |
| 24 × 3/4 管状       | 1785   |
| 24 × 1-1/8        | 1795   |
| 24 × 1.75         | 1890   |
| $24 \times 1-1/4$ | 1905   |
| $24 \times 2.00$  | 1925   |
| 24 × 2.125        | 1965   |
| 26 × 7/8          | 1920   |
| 26 × 1-1.0        | 1913   |
| 26 × 1            | 1952   |
| 26 × 1.25         | 1953   |
| 26 × 1-1/8        | 1970   |
| $26 \times 1.40$  | 2005   |
| 26 × 1.50         | 2010   |
| 26 × 1.75         | 2023   |
| 26 × 1.95         | 2050   |
| $26 \times 2.00$  | 2055   |
| 26 × 1-3/8        | 2068   |
| 26 × 2.10         | 2068   |
| 26 × 2.125        | 2070   |
| $26 \times 2.35$  | 2083   |
| 26 × 1-1/2        | 2100   |
| $26 \times 3.00$  | 2170   |
| 27 × 1            | 2145   |
| 27 × 1-1/8        | 2155   |
| 27 × 1-1/4        | 2161   |
| 27 × 1-3/8        | 2169   |

| 轮胎尺寸             | 周长(mm) |
|------------------|--------|
| 29 x 2.1         | 2288   |
| 29 x 2.2         | 2298   |
| 29 x 2.3         | 2326   |
| 650 x 20C        | 1938   |
| 650 x 23C        | 1944   |
| 650 	imes 35A    | 2090   |
| 650 	imes 38B    | 2105   |
| 650 	imes 38A    | 2125   |
| 700 × 18C        | 2070   |
| 700 × 19C        | 2080   |
| 700 × 20C        | 2086   |
| 700 × 23C        | 2096   |
| $700 \times 25C$ | 2105   |
| 700C 管状          | 2130   |
| $700 \times 28C$ | 2136   |
| 700 × 30C        | 2146   |
| 700 × 32C        | 2155   |
| 700 × 35C        | 2168   |
| 700 × 38C        | 2180   |
| 700 × 40C        | 2200   |
| 700 × 44C        | 2235   |
| $700 \times 45C$ | 2242   |
| 700 × 47C        | 2268   |

# 符号定义

这些符号可能出现在所述设备或附属卷标之中。

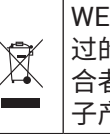

WEEE 处置及回收标志。此标志是根据欧盟通 过的废弃电子电机设备指令。2012/19/EU,符 合者即黏贴于产品上。其目的是阻止不当的电 子产品处置,并促进其回收与重复使用。

# support.Garmin.com/zh-CN

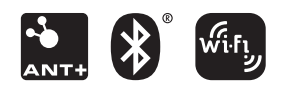

January 2020 190-02553-2A Rev. B